# Ausbildungsunterlage für die durchgängige Automatisierungslösung Totally Integrated Automation (T I A)

### MODUL D12

### PROFIBUS DP mit

### Master CP 342-5DP / Master CP 342-5DP

Diese Unterlage wurde von der Siemens AG, für das Projekt Siemens Automation Cooperates with Education (SCE) zu Ausbildungszwecken erstellt.

Die Siemens AG übernimmt bezüglich des Inhalts keine Gewähr.

Weitergabe sowie Vervielfältigung dieser Unterlage, Verwertung und Mitteilung ihres Inhalts ist innerhalb öffentlicher Aus- und Weiterbildungsstätten gestattet. Ausnahmen bedürfen der schriftlichen Genehmigung durch die Siemens AG (Herr Michael Knust michael.knust@siemens.com). Zuwiderhandlungen verpflichten zu Schadensersatz. Alle Rechte auch der Übersetzung sind vorbehalten, insbesondere für den Fall der Patentierung oder GM-Eintragung.

Wir danken der Fa. Michael Dziallas Engineering und den Lehrkräften von beruflichen Schulen sowie weiteren Personen für die Unterstützung bei der Erstellung der Unterlage

#### SEITE:

| 1. | Vorwort                                                             | 4 |
|----|---------------------------------------------------------------------|---|
| 2. | Hinweise zum Einsatz des CP 342-5DP                                 | 6 |
| 3. | Inbetriebnahme des Profibus (Master CP 342-5DP / Master CP 342-5DP) | 7 |

Die folgenden Symbole führen durch dieses Modul:

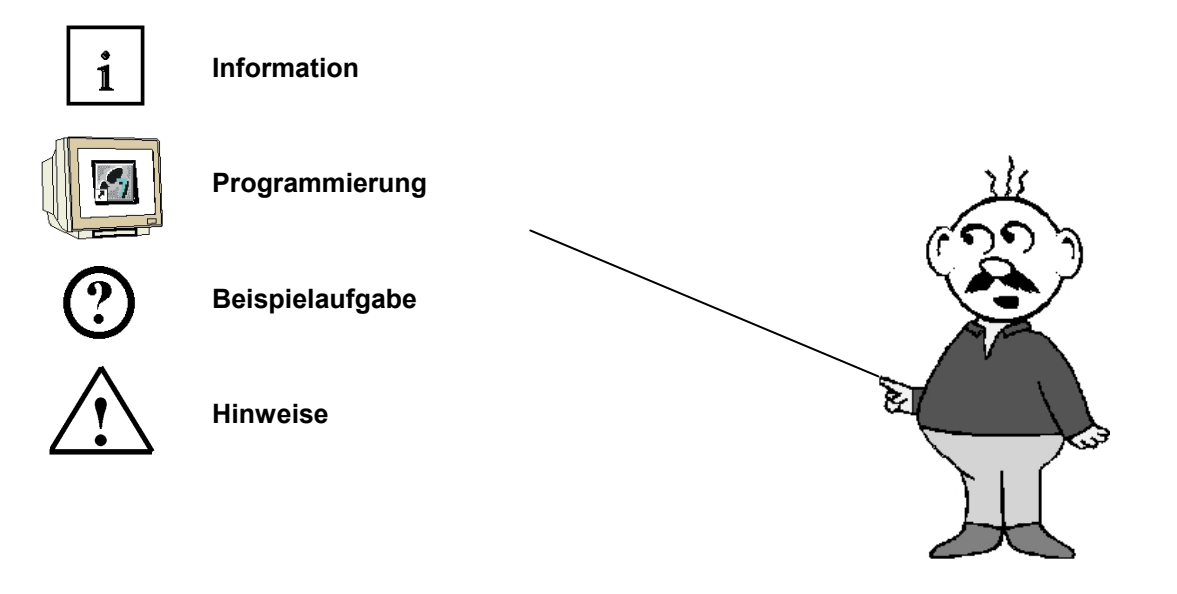

#### 1. VORWORT

Das Modul D12 ist inhaltlich der Lehreinheit ,Industrielle Feldbussysteme' zugeordnet.

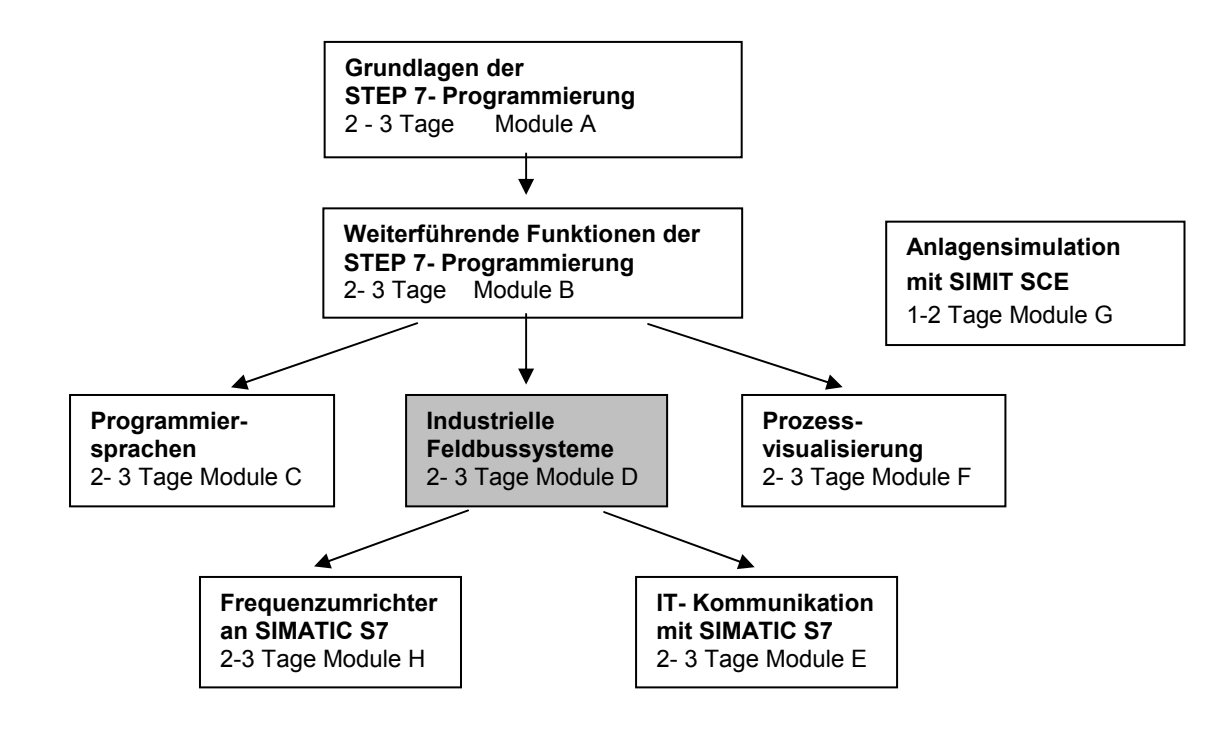

#### Lernziel:

Der Leser soll in diesem Modul lernen wie eine FDL- Verbindung am PROFIBUS DP mit zwei SIMATIC S7-300 mit dem Kommunikationsprozessor CP 342-5DP als Master in Betrieb genommen wird. Das Modul zeigt die prinzipielle Vorgehensweise anhand eines kurzen Beispiels.

#### Voraussetzungen:

Für die erfolgreiche Bearbeitung dieses Moduls wird folgendes Wissen vorausgesetzt:

- Kenntnisse in der Handhabung von Windows
- Grundlagen der SPS- Programmierung mit STEP 7 (z.B. Modul A3 ,Startup' SPS- Programmierung mit STEP 7)
- Grundlagen zum PROFIBUS DP (z.B. Anhang IV Grundlagen zu Feldbussystemen mit SIMATIC S7-300)

#### Benötigte Hardware und Software

- PC, Betriebssystem Windows XP Professional mit SP2 oder SP3 / Vista 32 Bit Ultimate und Business / Server 2003 SP2 mit 600MHz (nur XP) / 1 GHz und 512MB (nur XP) / 1 GB RAM, freier Plattenspeicher ca. 650 - 900 MB, MS-Internet-Explorer 6.0 und Netzwerkkarte
- 2 Software STEP7 V 5.4
- 3 MPI- Schnittstelle für den PC (z.B. PC Adapter USB)
- 4 SPS SIMATIC S7-300 mit dem CP 342-5DP
  - Beispielkonfiguration:
  - Netzteil: PS 307 2A
  - CPU: CPU 313C
  - PROFIBUS- Kommunikationsprozessor: CP 342-5DP
- **5** SPS SIMATIC S7-300 mit dem CP 342-5DP Beispielkonfiguration:
  - Netzteil: PS 307 2A
  - CPU: CPU 313C
  - PROFIBUS- Kommunikationsprozessor: CP 342-5DP
- 6 PROFIBUS- Leitung mit 2 PROFIBUS- Steckern

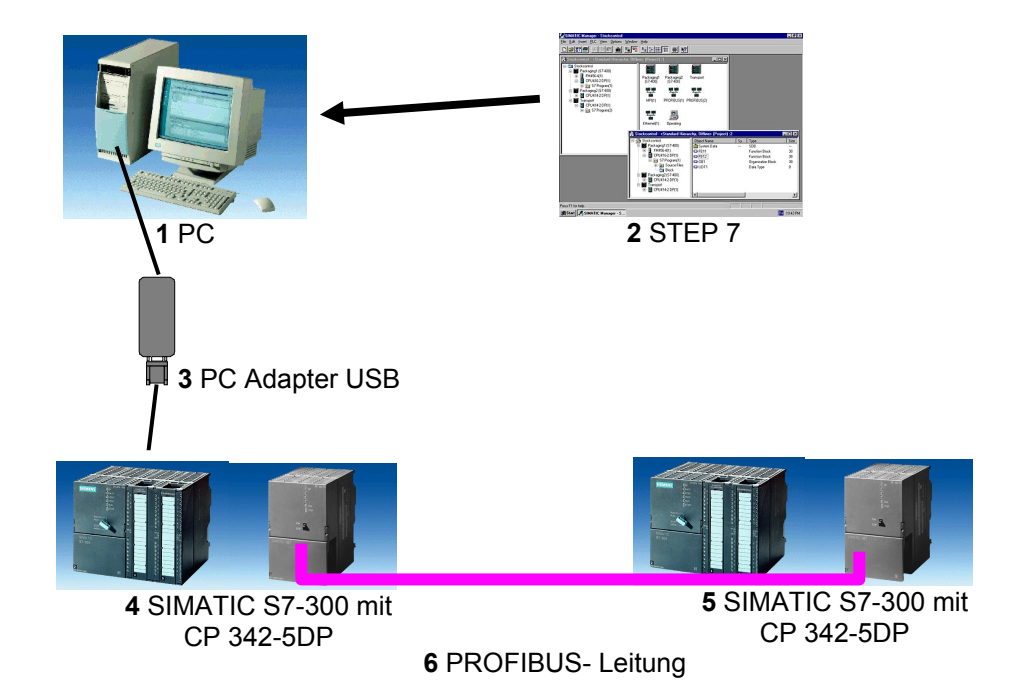

i

#### 2. HINWEISE ZUM EINSATZ DES CP 342-5DP

Der PROFIBUS- Kommunikationsprozessor CP 342-5DP ermöglicht es die SIMATIC S7-300 an den PROFIBUS mit dem Protokollprofil Dezentrale Peripherie (DP) anzuschließen.

Die Parametrierung der PROFIBUS- Parameter für die SPS, sowie die Konfiguration des PROFIBUS- Netzes erfolgt mit der Software STEP7. Voraussetzung ist jedoch für den CP342-5DP zusätzlich die Software "NCM S7 PROFIBUS" (In STEP7 V5.x bereits enthalten!). Damit hat der Anwender ein einheitliches Projektierungswerkzeug für zentralen und dezentralen Aufbau.

Für die SIMATIC S7-300 mit dem CP342-5 als Combimaster stehen folgende Protokollprofile zur Verfügung:

- DP- Schnittstelle als Master oder Slave gemäß EN 50170. PROFIBUS-DP (Dezentrale Peripherie) ist das Protokollprofil für den Anschluss von dezentraler Peripherie/Feldgeräten mit sehr schnellen Reaktionszeiten.
- SEND/RECEIVE- Schnittstelle (AG/AG) gemäß dem SDA-Dienst (Schicht 2 von PROFIBUS). SEND/RECEIVE (FDL- Schnittstelle) bietet Funktionen an, mit denen die Kommunikation zwischen SIMATIC S5 und S7 untereinander und zu PC einfach und schnell realisiert werden kann.
- S7-Funktionen. Diese bieten eine optimierte Kommunikation im SIMATIC S7/M7/PC-Verbund.

Seitens des Anwenderprogramms wird durch programmierte FC-Bausteinaufrufe die Übertragung der Datenbereiche für DP- und FDL- Kommunikation angestoßen und die erfolgreiche Ausführung überwacht.

Die für die Kommunikation notwendigen FC-Bausteine sind in der Bibliothek "**SIMATIC\_NET\_CP**" abgelegt. Um diese Funktionen zu verwenden, müssen diese in das "eigene" Projekt eingebunden (kopiert) werden.

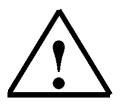

 Hinweis: Hier werden zwei SIMATIC S7-300 mit dem CP 342-5DP am PROFIBUS eingesetzt. Beide sollen dabei Master am Netz sein und über eine FDL- Verbindung miteinander kommunizieren. Es wäre also gleichzeitig noch möglich, dass jedem Master ein paar Slaves zugeordnet sind.

Die FDL- Verbindung ermöglicht eine programmgesteuerte Kommunikation zwischen zwei Teilnehmern am PROFIBUS mit folgenden Eigenschaften:

- Der Datentransfer ist bidirektional, d.h. auf der AG/AG-Verbindung kann gleichzeitig gesendet und empfangen werden.
- Beide Teilnehmer sind gleichberechtigt, d.h. jeder Teilnehmer kann ereignisabhängig den Sende- und Empfangsvorgang anstoßen.
- Der CP342-5 kann maximal 16 Verbindungen betreiben. Pro Auftrag kann er 240 Byte senden und 240 Byte empfangen.

#### 3. INBETRIEBNAHME DES PROFIBUS (MASTER CP 342-5DP / MASTER CP 342-5DP)

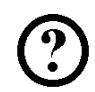

Im folgenden wird die Inbetriebnahme eines Multimastersystems mit zwei SIMATIC S7-300 mit CP 342-5DP als Master beschrieben.

Zum Testen der Konfiguration wird ein Programm geschrieben in dem an jeder SPS ein Eingabebyte (SET) vorgegeben werden kann. Dieses Byte wird über PROFIBUS an die andere SPS übertragen und kann dort an einem Anzeigebyte (DISPLAY) ausgegeben werden.

#### Zuordnungsliste Master- CPU1:

| EB 124 | SET      | Eingabebyte                 |
|--------|----------|-----------------------------|
| EB 40  | Komm_EB1 | Eingangskommunikation Byte1 |
| AB 124 | DISPLAY  | Anzeigebyte                 |
| AB 40  | Komm_AB1 | Ausgangskommunikation Byte1 |

#### Zuordnungsliste Master- CPU2:

| EB 124 | SET      | Eingabebyte                 |
|--------|----------|-----------------------------|
| EB 40  | Komm_EB1 | Eingangskommunikation Byte1 |
| AB 124 | DISPLAY  | Anzeigebyte                 |
| AB 40  | Komm_AB1 | Ausgangskommunikation Byte1 |

Zur Kopplung zweier SIMATIC S7-300 mit CP 342-5DP, wobei die eine als Master und die andere als Slave eingestellt wird, müssen die folgenden Schritte durchgeführt werden.

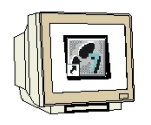

 Das zentrale Werkzeug in STEP 7 ist der ,SIMATIC Manager', der hier mit einem Doppelklick aufgerufen wird. (→ SIMATIC Manager)

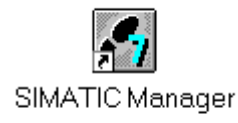

 STEP 7- Programme werden in Projekten verwaltet . Ein solches Projekt wird nun angelegt ( → Datei → Neu)

| SIMATIC Manager                                                                                                    |        | <br>- [□ |
|----------------------------------------------------------------------------------------------------|--------|----------|
|                                                                                                    |        |          |
| Neu                                                                                                    | Ctrl+N |          |
| A <u>s</u> sistent 'Neues Projekt'<br>Ö <u>f</u> fnen<br>Versi <u>o</u> n 1- Projekt öffnen                                                                                                    | Ctrl+O |          |
| S7- <u>M</u> emory Card<br><u>W</u> inLC-Datei                                                                                                    | +      |          |
| Lösc <u>h</u> en<br><u>R</u> eorganisieren<br><u>V</u> erwalten                                                                                                    |        |          |
| <u>A</u> rchivieren<br>D <u>e</u> archivieren                                                                                                    |        |          |
| Seite einrichten<br>Schrijtfelder                                                                                                    |        |          |
| Drucker einri <u>c</u> hten                                                                                                    |        |          |
| <u>1</u> testtest (Projekt) d:\Siemens\Step7\S7proj\testtest<br><u>2</u> Standard Library (Bibliothek) D:\\Step7\S7libs\Stdlib30<br><u>3</u> Erreichbare Teilnehmer<br><u>4</u> Waschstraße (Projekt) d:\Siemens\Step7\S7proj\Waschstr |        |          |
| <u>B</u> eenden                                                                                                    | Alt+F4 |          |

3. Dem Projekt wird nun der **,Name' ,CP342\_FDL'** gegeben ( $\rightarrow$  CP342\_CP342 $\rightarrow$  OK)

| Ne | u                                                                                                 |                                                                                                    | х   |  |  |  |  |  |  |  |
|----|---------------------------------------------------------------------------------------------------|----------------------------------------------------------------------------------------------------|-----|--|--|--|--|--|--|--|
|    | Anwenderprojekte Biblioth                                                                         | neken                                                                                                    | . 1 |  |  |  |  |  |  |  |
|    | Name Ablagepfad                                                                                   |                                                                                                    |     |  |  |  |  |  |  |  |
|    | 440090NEU<br>ANKA_Beam1<br>ASI_CP342_2<br>Bochum<br>Ethernet_test<br>Hi_Graph<br>Kronach1<br>PCS1 | C:\SIEMENS\STEP7\S7proj\440090NE<br>C:\SIEMENS\STEP7\S7proj\4NKA_BEA<br>C:\SIEMENS\STEP7\S7proj\4Si_cp34<br>C:\SIEMENS\STEP7\S7proj\8DCHUM<br>C:\SIEMENS\STEP7\S7proj\Ethernet<br>C:\SIEMENS\STEP7\S7proj\Hi_Graph<br>C:\SIEMENS\STEP7\S7proj\Kronach1<br>C:\SIEMENS\STEP7\S7proj\PCS1 |     |  |  |  |  |  |  |  |
|    | ame:                                                                                              |                                                                                                    |     |  |  |  |  |  |  |  |
| 0  | CP342_FDL                                                                                         | Projekt                                                                                                    | -   |  |  |  |  |  |  |  |
| A  | blageort (Pfad) :                                                                                 |                                                                                                    |     |  |  |  |  |  |  |  |
| 0  | C:\SIEMENS\STEP7\S7pro                                                                            | Durchsuchen                                                                                                    |     |  |  |  |  |  |  |  |
|    | ОК                                                                                                | Abbrechen Hilfe                                                                                                    |     |  |  |  |  |  |  |  |

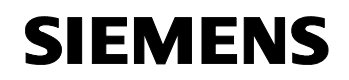

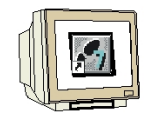

4. Markieren Sie Ihr Projekt und fügen Sie ein **,PROFIBUS- Subnetz'** ein ( $\rightarrow$  CP342\_FDL  $\rightarrow$  Einfügen  $\rightarrow$  Subnetz  $\rightarrow$  PROFIBUS).

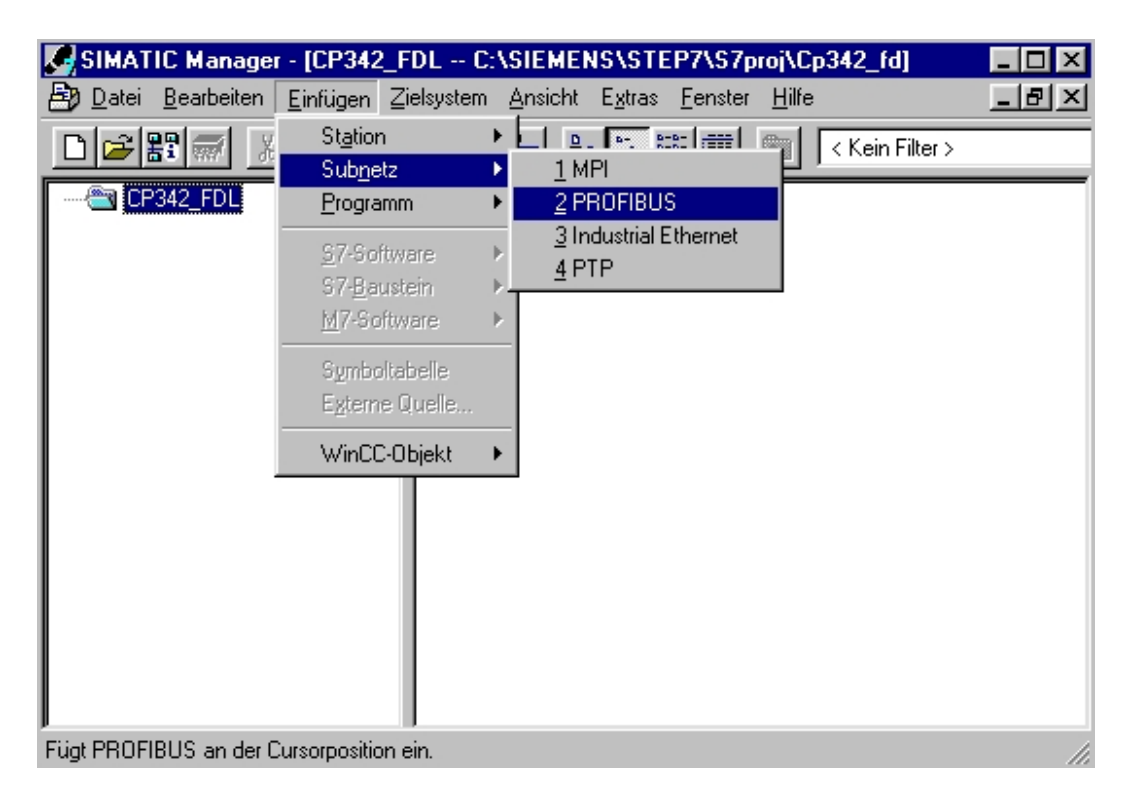

5. Dann wird eine ,**SIMATIC 300-Station**' eingefügt. (→ Einfügen → Station → SIMATIC 300-Station)

| SIMATIC Manager                    | r - [CP342_FDL C                                                   | :\SIEMENS\STEP7\S7proj\Cp342_fd]                                                  | _ 🗆 🗵 |
|------------------------------------|--------------------------------------------------------------------|-----------------------------------------------------------------------------------|-------|
| 🛃 <u>D</u> atei <u>B</u> earbeiten | <u>E</u> infügen <u>Z</u> ielsystem                                | <u>Ansicht Extras F</u> enster <u>H</u> ilfe                                      | _ 8 × |
| □ 🗃 🏭 🐖 🐰                          | Station<br>Sub <u>n</u> etz<br>Programm                            | <u>1</u> SIMATIC 400-Station <u>2</u> SIMATIC 300-Station     3 SIMATIC H-Station |       |
|                                    | <u>S</u> 7-Software<br>S7- <u>B</u> austein<br><u>M</u> 7-Software | 4 SIMATIC PC-Station<br>5 Andere Station<br>6 SIMATIC S5<br>7 PG/PC               |       |
|                                    | Symboltabelle<br>Egterne Quelle                                    | 8 SIMATIC OP                                                                      |       |
|                                    | WinCC-Objekt                                                       | <b>&gt;</b>                                                                       |       |
|                                    |                                                                    |                                                                                   |       |
| Fügt SIMATIC 300-Statio            | n an der Cursorposition                                            | ein.                                                                              | 11.   |

**SIEMENS** 

6.

Den Namen der Station in **,Master1'** ändern. ( $\rightarrow$  Master1)

|     | SIMA          | FIC Mana          | iger  | - [CP342         | _FDL   | C:                | <b>\SIE</b> | 1EN      | s\ste           | P7\\$7p         | oroj\C        | p342_fd]        | _ [] : | x   |
|-----|---------------|-------------------|-------|------------------|--------|-------------------|-------------|----------|-----------------|-----------------|---------------|-----------------|--------|-----|
| Ð   | <u>D</u> atei | <u>B</u> earbeite | en    | <u>E</u> infügen | Zielsy | stem              | Ansic       | :ht      | E <u>x</u> tras | <u>F</u> enster | <u>H</u> ilfe | 1               |        | ×   |
| Ľ   | ) 🖻           |                   | Ж     | e C              | Ś      | 9                 | <u>.</u>    | <u>ם</u> | й-<br>6-<br>6-  |                 |               | < Kein Filter > |        |     |
|     | e CI          | P342_FDL          |       |                  |        | <sup>1</sup> MPI( | 1)          |          |                 | PROFIBL         | JS(1)         | Master1         |        |     |
| Drü | cken S        | ie F1, um H       | lilfe | zu erhalten      |        |                   |             |          |                 |                 |               |                 |        | 11. |

7. Konfigurationswerkzeug für die **,Hardware'** mit einem Doppelklick öffnen. (→ Hardware)

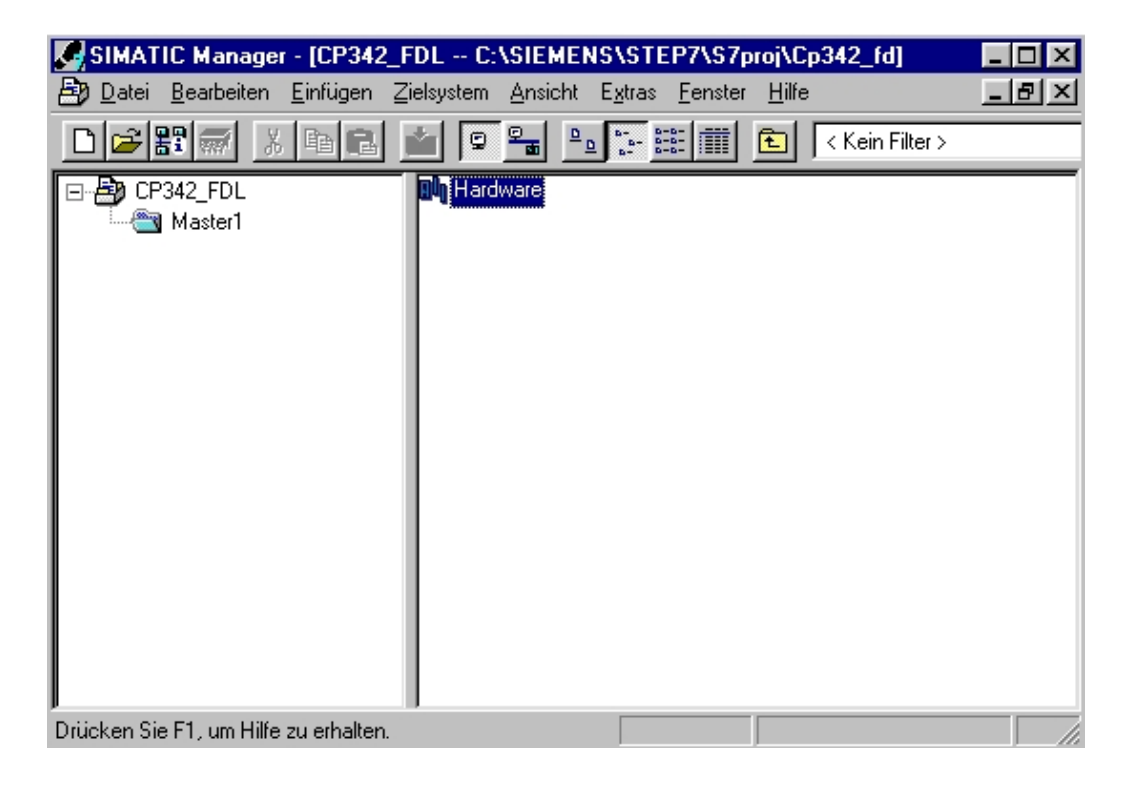

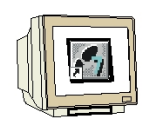

8. Hardwarekatalog durch einen Klick auf das Symbol , <sup>I</sup> öffnen. (→ <sup>I</sup>)
 Dort werden Ihnen, unterteilt in die Verzeichnisse:
 - PROFIBUS-DP, SIMATIC 300, SIMATIC 400, SIMATIC PC Based Control 300/400, und

SIMATIC PC Station alle Baugruppenträger, Baugruppen und Schnittstellenmodule für die Projektierung Ihres Hardwareaufbaus zur Verfügung gestellt.

**,Profilschiene'** mit einem Doppelklick einfügen (  $\rightarrow$  SIMATIC 300  $\rightarrow$  RACK-300  $\rightarrow$  Profilschiene ).

| 🔣 HW Konfig - [Master1 (Konfiguration)                          | CP342_FDL]                                        |               |                                                                                                    |
|-----------------------------------------------------------------|---------------------------------------------------|---------------|----------------------------------------------------------------------------------------------------|
| In Station Bearbeiten Einfügen Zielsyster                       | m <u>A</u> nsicht E <u>x</u> tras <u>F</u> enster | <u>H</u> ilfe | <u>_리×</u>                                                                                                    |
|                                                                 | án 🛍 🗖 🚯 🔡 )                                      | <u>?</u>      |                                                                                                    |
| ■ (0) UR<br>1<br>2<br>3<br>4<br>5<br>6<br>7<br>8<br>•<br>•<br>• |                                                   | ×             | Profile         Standard                ■              ■ PROFIBUS-DP                 ■              SIMATIC 300                 ■              C7                 ■              C7                 ■              CP-300                 ■              CPU-300                 ■              FM-300                 ■              FM-300                 ■              M7-EXTENSION                 ■              PS-300                 ■              PS-300 |
| (0) UR                                                          |                                                   |               |                                                                                                    |
| Steckplatz Baugruppe                                            | Bestellnummer                                     | M E A K       |                                                                                                    |
| <u>-</u><br><u>4</u><br><u>5</u>                                |                                                   |               | ES7 390-1???0-0ΔΔ0 In verschiedenen Längen lieferbar     €_{                                                                                                    |
|                                                                 |                                                   | <b>_</b>      |                                                                                                    |
| Drucken Sie FT, um Hilfe zu erhalten.                           |                                                   |               | And //                                                                                                    |

Danach wird automatisch eine Konfigurationstabelle für den Aufbau des Racks 0 eingeblendet.

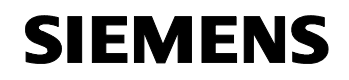

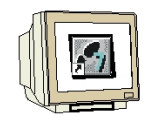

9. Aus dem Hardwarekatalog können nun alle Baugruppen ausgewählt und in der Konfigurationstabelle eingefügt werden, die auch in Ihrem realen Rack gesteckt sind. Dazu müssen Sie auf die Bezeichnung der jeweiligen Baugruppe klicken, die Maustaste gedrückt halten und per Drag & Drop in eine Zeile der Konfigurationstabelle ziehen. Wir beginnen mit dem Netzteil ,**PS 307 2A'**. (→ SIMATIC 300 → PS-300 → PS 307 2A)

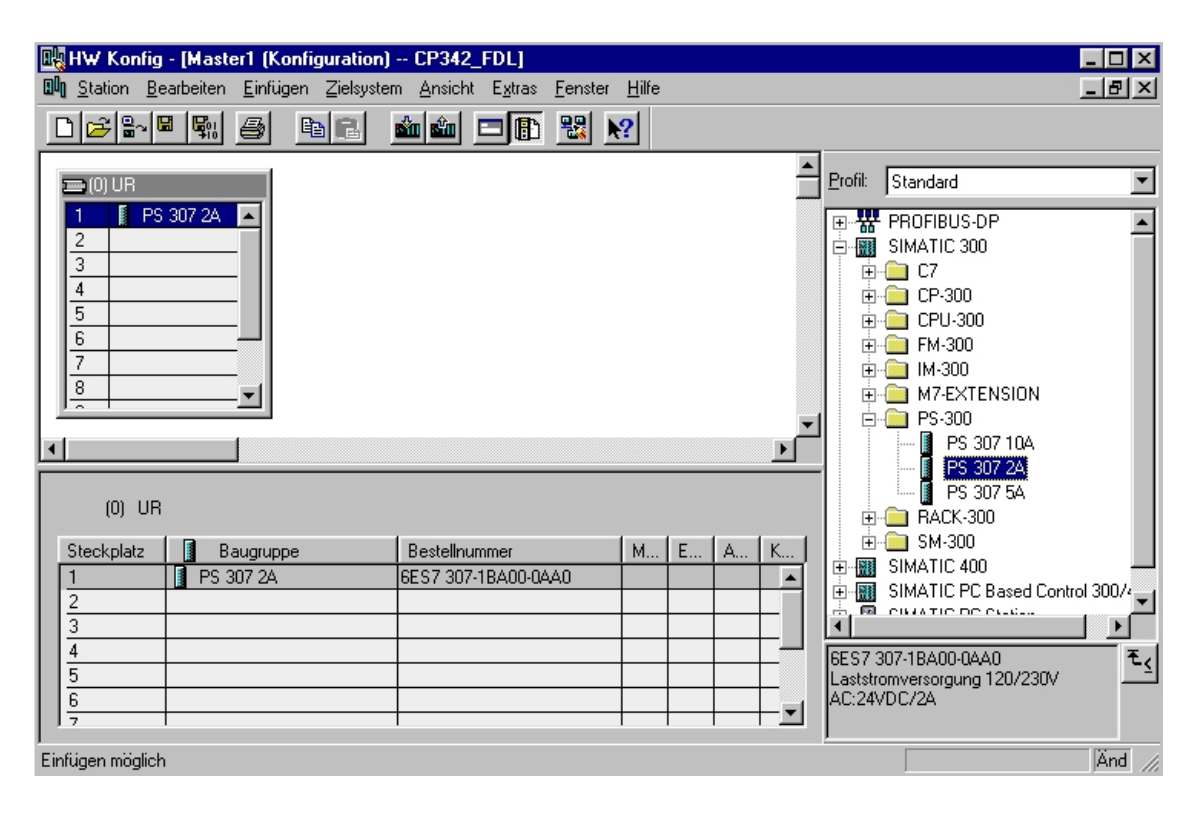

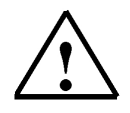

**Hinweis:** Falls Ihre Hardware von der hier gezeigten abweicht, so müssen Sie einfach die entsprechenden Baugruppen aus dem Katalog auswählen und in Ihr Rack einfügen. Die Bestellnummern der einzelnen Baugruppen, die auch auf den Komponenten stehen, werden in der Fußzeile des Katalogs angezeigt.

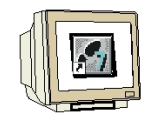

 Im nächsten Schritt ziehen wir die CPU 313C auf den zweiten Steckplatz . Dabei können Bestellnummer und Version der CPU auf der Front der CPU abgelesen werden. (→ SIMATIC 300 → CPU-300 → CPU 313C → 6ES7 313-5BE01-0AB0)

| 🖳 HW Konfig - [Master1 (Konfiguratio  | n) CP342_FDL]      |          |            |           |          |                                    |
|---------------------------------------|--------------------|----------|------------|-----------|----------|------------------------------------|
| UU Station Bearbeiten Einfügen Zielsy | stem Ansicht Extra | s Fens   | ster Hilfe |           |          | _ & ×                              |
| D 🚅 🔓 📲 🖏   🚭   웥 😭                   | 🏜 🎕 🕞 🗖            | <b>1</b> | ?          |           |          |                                    |
| 🚍 (0) UR                              |                    |          |            |           | <u>^</u> |                                    |
| 1 PS 307 24                           |                    |          |            |           |          |                                    |
| 2 💽 CPU 313                           |                    |          |            |           |          | Profil: Standard                   |
| 2.2 DI24/DO:<br>2.2 $A/5/AO2$         |                    |          |            |           |          |                                    |
| 2.5 Albradz<br>24 Zählen              |                    |          |            |           |          | PROFIBUS-PA                        |
| 3                                     |                    |          |            |           |          | 🗄 📅 PROFINET IO                    |
| 4                                     |                    |          |            |           |          | SIMATIC 300                        |
| 5                                     |                    |          |            |           |          | 📄 🚊 - 🧰 C7                         |
|                                       |                    |          |            |           |          | 📗 🕀 🧰 CP-300 🛛 🚽                   |
|                                       |                    |          |            |           | -        | 📄 🚊 CPU-300                        |
| •                                     |                    |          |            |           |          | 🗎 📋 🔁 CPU 312                      |
|                                       |                    |          |            |           |          | 🕀 🧰 CPU 312 IFM                    |
| <b>←</b> ] ∭ UB                       |                    |          |            |           |          | 🕀 🧰 CPU 312C                       |
|                                       |                    |          |            |           |          | E CPU 313                          |
| Steckplatz 🚺 Baugrup Bestell          | nummer Fi          | . M      | E-Adresse  | A-Adresse | K        |                                    |
| 1 S 307 2A 6ES7 3                     | 07-1BA00-0AA0      |          |            |           |          |                                    |
| 2 CPU 313C 6ES7 3                     | 313-5BE01-0AB(V2.  | 02       |            | 1         |          |                                    |
| 2.2 JI24/D016                         |                    |          | 124126     | 124125    |          |                                    |
| 2.3 A/5/A02                           |                    |          | 752761     | 752755    |          |                                    |
| 2.4 🚺 Zählen                          |                    |          | 768783     | 768783    |          | 6ES7 313-5BE01-0AB0 🔺 🕹 🕹          |
| 3                                     |                    | _        |            |           |          | Arbeitsspeicher 32KB; 0,1ms/kAW;   |
| 4                                     |                    | _        | -          |           |          | Impulsausgänge (2,5kHz); 3-kanalig |
| Drücken Sie E1, um Hilfe zu erhalten  |                    |          |            |           | -        | j länd                             |

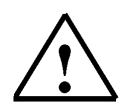

**Hinweis:** Die Adressen der integrierten Ein-/Ausgänge an der CPU313C können hier in der Hardwarekonfiguration abgelesen werden.

Es sind dies die digitalen Eingänge EB124 und EB125 sowie EB126.

Die digitalen Ausgänge haben die Adressen AB124 und AB125.

Die analogen Eingänge liegen auf PEW752,PEW754,PEW756,PEW758 und PEW760. Die analogen Ausgänge liegen auf PAW752 und PAW754.

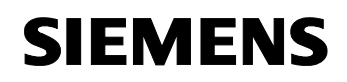

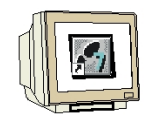

 Dann ziehen wir den Kommunikationsprozessor für PROFIBUS ,CP 342-5DP' auf den vierten Steckplatz . Dabei kann die Bestellnummer und Version des Moduls auf der Front abgelesen werden. (→ SIMATIC 300 → CP-300 → PROFIBUS → CP 342-5DP → 6GK7 342-5DA02-0XE0 → V4.0).

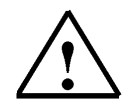

**Hinweis:** Steckplatz Nr. 3 ist für Anschaltungsbaugruppen reserviert und bleibt daher leer. Die Bestellnummer der Baugruppe, wird in der Fußzeile des Katalogs angezeigt.

| HW Konfig                                        | - <b>[Master1 (Konf</b><br>earbeiten Einfüger            | iguration) CP342_FD<br>n Zielsystem Ansicht E | L]<br>ixtras | Fens | ter Hilfe |        |   |                     |                                                                                                    |                                                 | × |
|--------------------------------------------------|----------------------------------------------------------|-----------------------------------------------|--------------|------|-----------|--------|---|---------------------|----------------------------------------------------------------------------------------------------|-------------------------------------------------|---|
| 0) UR<br>1<br>22<br>23<br>24<br>3<br>4<br>5<br>0 | PS 307 24 A<br>CPU 314<br>Di24/DO:<br>AI5/AO2<br>Zàthlen | a 🕄    🕯 ເພິ່າ   📳 [                          |              |      | ?         |        |   | Suchen:<br>Profil:  | Standard<br>ATIC 300<br>C7<br>CP-300<br>AS-Interface<br>Industrial Etherr                                                   | net                                             |   |
|                                                  |                                                          |                                               |              |      |           |        | F |                     | □ CP 342-5<br>□ 1 CP 342-5<br>□ 1 CP 342-5<br>□ 1 CP 342-5<br>0 GK7 3<br>□ 1 CP 342-5<br>0 GK7 3<br>□ 1 CP 342-5<br>0 GK7 3 | 42-5DA00-0XE0<br>42-5DA01-0XE0<br>42-5DA02-0XE0 |   |
| (0)                                              | UR                                                       |                                               |              |      |           |        |   |                     | -+ <b>1</b> + V4.                                                                                                    | 0                                               |   |
| Steckplatz                                       | Baugrup                                                  | Bestellnummer                                 | Fi           | М    | E-Adresse | A-Adre | K |                     | <b>₩ 1</b>                                                                                                    | 0                                               |   |
| 1                                                | PS 307 2A                                                | 6ES7 307-1BA00-0AA0                           |              |      | -         |        |   |                     | 🗄 🛄 CP 342-5 Fi                                                                                                    | D                                               |   |
| 2                                                | CPU 313C                                                 | 6ES7 313-5BE01-0AB                            | V2.0         | 2    |           |        |   |                     | E Deint to Deint                                                                                                    |                                                 |   |
| 22                                               | DI24/D016                                                | -<br>-                                        |              |      | 124126    | 124125 |   |                     | Point-to-Point                                                                                                    |                                                 | 1 |
| 23                                               | A/5/A02                                                  |                                               |              |      | 752761    | 752755 |   |                     |                                                                                                    |                                                 |   |
| 2.4                                              | 🛛 Zählen                                                 |                                               |              |      | 768783    | 768783 |   | 6GK7 342            | 2-5DA02-0XE0                                                                                                    | - t                                             | < |
| 3                                                | -                                                        |                                               |              |      |           |        |   | PRUFIBL<br>Sync/Fre | JS CP: DP-Protokol<br>eze: SEND/BECEI                                                                                       | VE.                                             | - |
| 4                                                |                                                          |                                               |              |      |           |        |   | Schnittste          | elle, S7-Kommunika                                                                                                    | tion 👤                                          |   |
| ,<br>Drücken Sie F1, i                           | um Hilfe zu erhalten                                     | P.                                            |              |      |           |        |   |                     |                                                                                                    | Änd                                             | 1 |

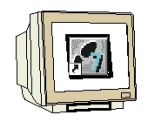

 Beim Eintragen des Kommunikationsprozessors erscheint folgendes Fenster, in dem Sie dem CP 342-5DP eine PROFIBUS- Adresse zuordnen und das bereits erstellte PROFIBUS- Netz auswählen müssen. Wenn Sie die Parameter des PROFIBUS- Netzes verändern wollen, so müssen Sie dieses markieren und dann auf **,Eigenschaften'** klicken. (→2 → PROFIBUS(1 → Eigenschaften)

| Eigenschaft                                 | en - PROFI                   | BUS Schnitts | telle CP 342-5 (R0/S4)                            |                                | ×             |
|---------------------------------------------|------------------------------|--------------|---------------------------------------------------|--------------------------------|---------------|
| Allgemein                                   | Parameter                    |              |                                                   |                                |               |
| <u>A</u> dresse:<br>Höchste A<br>Übertragur | .dresse: 126<br>ngsgeschwind | 2 💽          | Bei Anwahl eines Su<br>nächste freie Adress<br>/s | ibnetzes wird<br>se vorgeschla | d die<br>agen |
| Subnetz:                                    | vernetzt                     |              | 1.5 Mbi/s                                         | <u>N</u> e<br><u>E</u> igensc  | u<br>haften   |
|                                             | -                            |              |                                                   |                                |               |
| OK                                          |                              |              | Abl                                               | prechen                        | Hilfe         |

13. Nun können Sie die **,Höchste PROFIBUS- Adresse'** (hier  $\rightarrow$  126), die **,Übertragungsgeschwindigkeit'** (hier  $\rightarrow$  1,5 Mbit/s) und das **,Profil'** (hier  $\rightarrow$  DP) wählen. ( $\rightarrow$  OK  $\rightarrow$  OK )

| Eigenschaften - PROFIBUS              |                                                                                              |          | ×                     |
|---------------------------------------|----------------------------------------------------------------------------------------------|----------|-----------------------|
| Allgemein Netzeinstellungen           |                                                                                              |          |                       |
| Höchste<br>PROFIBUS-Adresse:          | 126 💌                                                                                        | T Andern | Optionen              |
| Ü <u>b</u> ertragungsgeschwindigkeit: | 45.45 (31.25) kbit/s<br>93.75 kbit/s<br>187.5 kbit/s<br>500 kbit/s<br>1.5 Mbit/s<br>3 Mbit/s |          |                       |
| <u>P</u> rofit                        | DP<br>Standard<br>Universell (DP/FMS)<br>Benutzerdefiniert                                   |          | B <u>u</u> sparameter |
| OK                                    |                                                                                              | At       | bbrechen Hilfe        |

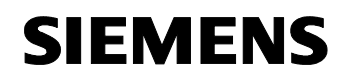

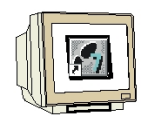

 Jetzt werden zuerst die Adressen des Kommunikationsprozessors im Peripherieadressraum der CPU notiert (Hier: PE 256...271 / PA 256..271), um dann die Eigenschaften des Kommunikationsprozessors durch einen Doppelklick auf den ,CP 342-5DP' anzuwählen.
 (→ CP 342-5)

| HW Konfig - [M                                                                                                    | laster1 (Kon<br>aiten Einfüge                         | n <mark>figuration) CP342_F</mark><br>en Zielsystem Ansicht | DL]<br>Extra: | s Fe | nster Hilfe |         |    |                    |                                                                                                    | ×                      |
|----------------------------------------------------------------------------------------------------|-------------------------------------------------------|-------------------------------------------------------------|---------------|------|-------------|---------|----|--------------------|----------------------------------------------------------------------------------------------------|------------------------|
| │D 🗲 🔓 🔍                                                                                                    | \$1   <b>-</b>                                        | te 2    🟜 🏜   🗊                                             |               |      | <b>k?</b>   |         |    | 2                  |                                                                                                    |                        |
| (0) UR     1 PS 30     2     2     2     2     2     2     2     2     2     2     2     2     2     2     2     2     2     2     2     2     2     2     2     2     2     2     2     2     2     2     2     2     2     2     2     2     2     2     2     2     2     2     2     2     2     2     2     2     2     2     2     2     2     2     2     2     2     2     2     2     2     2     2     2     2     2     2     2     2     2     2     2     2     2     2     2     2     2     2     2     2     2     2     2     2     2     2     2     2     2     2     2     2     2     2     2     2     2     2     2     2     2     2     2     2     2     2     2     2     2     2     2     2     2     2     2     2     2     2     2     2     2     2     2     2     2     2     2     2     2     2     2     2     2     2     2     2     2     2     2     2     2     2     2     2     2     2     2     2     2     2     2     2     2     2     2     2     2     2     2     2     2     2     2     2     2     2     2     2     2     2     2     2     2     2     2     2     2     2     2     2     2     2     2     2     2     2     2     2     2     2     2     2     2     2     2     2     2     2     2     2     2     2     2     2     2     2     2     2     2     2     2     2     2     2     2     2     2     2     2     2     2     2     2     2     2     2     2     2     2     2     2     2     2     2     2     2     2     2     2     2     2     2     2     2     2     2     2     2     2     2     2     2     2     2     2     2     2     2     2     2     2     2     2     2     2     2     2     2     2     2     2     2     2     2     2     2     2     2     2     2     2     2     2     2     2     2     2     2     2     2     2     2     2     2     2     2     2     2     2     2     2     2     2     2     2     2     2     2     2     2     2     2     2     2     2     2     2     2     2     2     2     2     2     2     2     2     2     2     2     2     2     2     2     2     2     2 | 17 2A<br>313C<br>//////////////////////////////////// |                                                             |               |      |             |         |    | Suchen:<br>Profil: | Standard<br>ATIC 300<br>C7<br>CP-300<br>AS-Interface<br>Industrial Ethernet<br>PROFIBUS<br>CP 342-5<br>Industrial CP 342-5<br>Industrial CP 342-5 |                        |
| (0) UR<br>Steckplatz                                                                                                    | Baugru                                                | Bestellnummer                                               | Fi            | М    | E-Adresse   | A-Adre  | Ko |                    |                                                                                                    | )A01-0×E0<br>)A02-0×E0 |
|                                                                                                    | PS 307 2A                                             | 6ES7 307-1BA00-0AA0                                         | 1/2.0         | 2    |             |         | -  |                    |                                                                                                    |                        |
| 22                                                                                                    | DI24/D016                                             | DE 37 313-3BEUT-UABI                                        | ¥2.U          | 2    | 124 126     | 124 125 |    |                    | 🚞 Point-to-Point                                                                                                    | -                      |
| 23                                                                                                    | A/5/A02                                               | 12                                                          |               | -    | 752.761     | 752.755 |    |                    |                                                                                                    | •                      |
| 24                                                                                                    | Zählen                                                |                                                             |               |      | 768783      | 768783  |    | 6GK7 34            | 42-5DA02-0XE0                                                                                                    | _ ₹_                   |
| 4                                                                                                    | CP 342-5                                              | 6GK7 342-5DA02-0XE0                                         | V4.0          | 3    | 256271      | 256271  | ·  | Sync/Fr            | eeze, SEND/RECEIVE-<br>telle, S7-Kommunikation                                                                                                    | <br>                   |
| Einfügen möglich                                                                                                    |                                                       |                                                             |               |      |             |         |    |                    |                                                                                                    | Änd //                 |

15. Die **,Betriebsart'** wird dann auf **,DP Master'** eingestellt und mit **,OK'** übernommen. (→ Betriebsart → DP Master → OK)

| lgemein   Adı | essen Betriebsart Optionen Diagnose                                                    |     |   |
|---------------|----------------------------------------------------------------------------------------|-----|---|
| C Kein DP     |                                                                                        |     | ] |
| • DP Mas      | ter                                                                                    |     |   |
| DP-Verzög     | gerungszeit [ms]:                                                                      | 0.0 |   |
| C DP Slav     | e<br>nbetriebnahme, Routing                                                            |     |   |
| Master:       | Station:<br>Baugruppe:<br>Träger (R) / Steckplatz (S):<br>Schnittstellenmodul-Schacht: |     |   |
| DP-Mode:      |                                                                                        |     | 1 |
|               | S7-kompatibel                                                                          | ]   |   |
| 2.0           |                                                                                        |     |   |

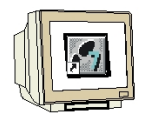

16. Die Konfigurationstabelle wird nun noch durch einen Klick auf , gespeichert und übersetzt. Dann wird die Hardwarekonfiguration mit einem Klick auf , geschlossen.

| (→ | <b>P</b> 10 | $\rightarrow$ | X) |
|----|-------------|---------------|----|
|----|-------------|---------------|----|

| 🖳 HW Konfig - [Master1 (Konfiguration) CP342_                    | FDL]    |         |                |         |     |                  |                         |                    |
|------------------------------------------------------------------|---------|---------|----------------|---------|-----|------------------|-------------------------|--------------------|
| 🕅 Station Bearbeiten Einfügen Zielsystem Ansicht                 | Extra   | s Fe    | nster Hilfe    |         |     |                  |                         | _ 8 ×              |
| D 😅 🏪 🖳 🎒 🖨 I 🖻 🛍 🏙 🚺                                            | 5 📼     |         | <b>N</b> ?     |         |     |                  |                         |                    |
| 5peichern und übersetzen                                         |         |         |                |         |     |                  |                         |                    |
| 1 PS 307 24                                                      |         |         |                |         | _   | S <u>u</u> chen: |                         | mt mi              |
| 2 CPU 313C                                                       |         |         |                |         |     | Profile          | Chandard                |                    |
| 2.2 DI24/D016                                                    |         |         |                |         |     |                  | Jotandard               |                    |
| 2.3 <u>A/5/A02</u>                                               |         |         |                |         |     | SIM              | IATIC 300               | <u> </u>           |
| 3                                                                |         |         |                |         |     |                  | CP-300                  |                    |
| 4 H CP 342-5                                                     | BUS(1)  | DP-M    | astersustem (* | 1801    |     | i i              | AS-Interface            |                    |
|                                                                  | 000(1). | DT IN   | dotoroyotomi(  |         |     | <b>.</b>         | Industrial Ethernet     |                    |
|                                                                  |         |         |                |         |     |                  |                         |                    |
|                                                                  |         |         |                |         | × - |                  | 6GK7 342-5              | DA00-0×E0          |
|                                                                  |         |         |                |         |     |                  | 🕀 🧕 6GK7 342-5          | 5DA01-0×E0         |
| ( <b>← →</b> ] (0) UB                                            |         |         |                |         |     |                  | 🖻 🦲 6GK7 342-5          | 5DA02-0XE0         |
|                                                                  | 1 1     | 16-12 N | 1              | 1       |     |                  | - F K V4.0              |                    |
| Steckplatz Baugru Bestellnummer                                  | Fi      | M       | E-Adresse      | A-Adre  | Ko  |                  | ⊕ 🗀 CP 342-5 FO         |                    |
| 2 PS 307 2A 6ES7 307-IBA00-0AA0                                  | 11/2 0  | 2       |                |         |     |                  | 🗄 🧰 CP 343-5            |                    |
| 22 0/24/0016                                                     | 172.0   | 2       | 124126         | 124125  |     |                  | Point-to-Point          | -                  |
| 2.3 A/5/A02                                                      |         |         | 752761         | 752755  |     |                  |                         | •                  |
| 24 Zählen                                                        |         |         | 768783         | 768783  |     | 6GK7 34          | 12-5DA02-0XE0           | <u>_</u> ₹ <u></u> |
| 3                                                                | 1/4.0   | 2       | 256 271        | 250 271 |     | Sync/Fr          | eeze, SEND/RECEIVE-     |                    |
| 66K7 342:0DA02:0XE0                                              | 74.0    | 9       | 200271         | 200271  |     | Schnitts         | telle, S7-Kommunikation | -                  |
| ,<br>Speichert und erzeugt alle Systemdaten in der aktuellen Sta | tion.   |         |                |         |     |                  |                         | Änd //             |

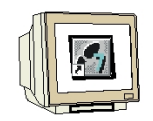

17. Nun wird im **,SIMATIC Manager**' eine weitere **,SIMATIC 300-Station**' eingefügt. (→ SIMATIC Manager → CP342\_FDL → Einfügen → Station → SIMATIC 300-Station)

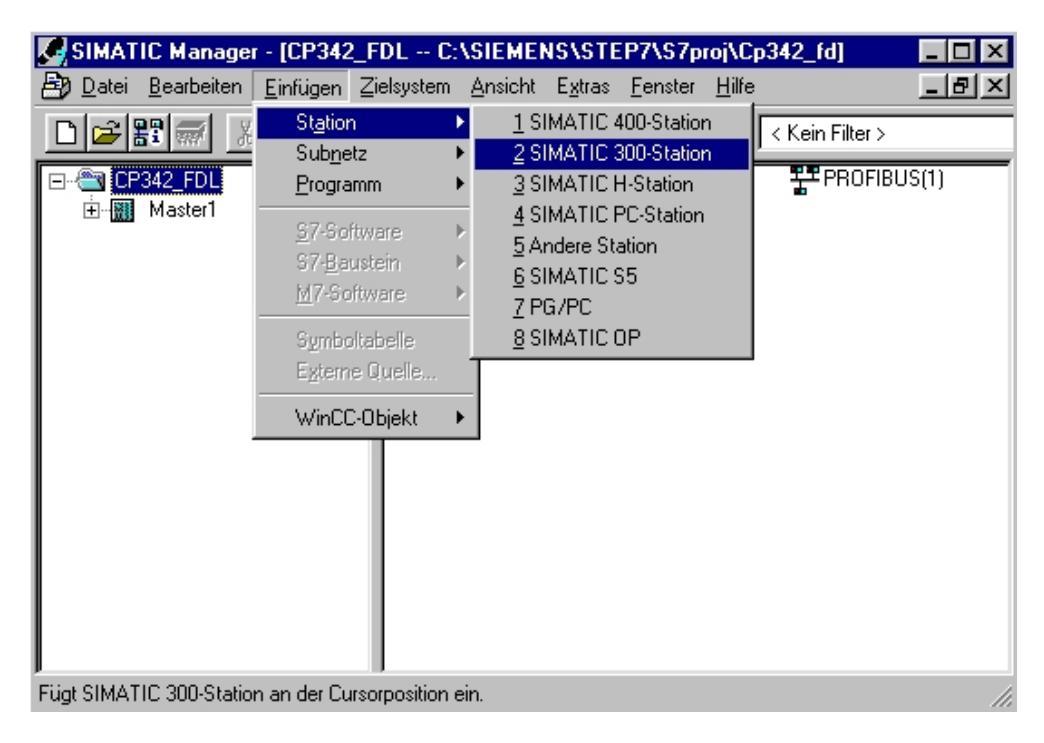

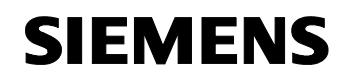

| 18. Den Namen der Station                             | in ,Master2' änder                              | n. ( $\rightarrow$ Master2)                                                  |                      |   |
|-------------------------------------------------------|-------------------------------------------------|------------------------------------------------------------------------------|----------------------|---|
| SIMATIC Manager - [CP342<br>Datei Bearbeiten Einfügen | _FDL C:\SIEMENS<br>Zielsystem <u>A</u> nsicht E | <mark>\STEP7\S7proj\Cp</mark><br><u>x</u> tras <u>F</u> enster <u>H</u> ilfe | 342_fd]              | 1 |
|                                                       |                                                 |                                                                              | < Kein Filter >      | _ |
| E- ∰ CP342_FDL                                        | Master1                                         | ┰҈ <sup>™</sup> PI(1)                                                        | <b>హ</b> PROFIBUS(1) |   |
| Drücken Sie F1, um Hilfe zu erhalten                  | L.                                              |                                                                              |                      | 1 |

19. Konfigurationswerkzeug für die **,Hardware'** mit einem Doppelklick öffnen. (→ Hardware)

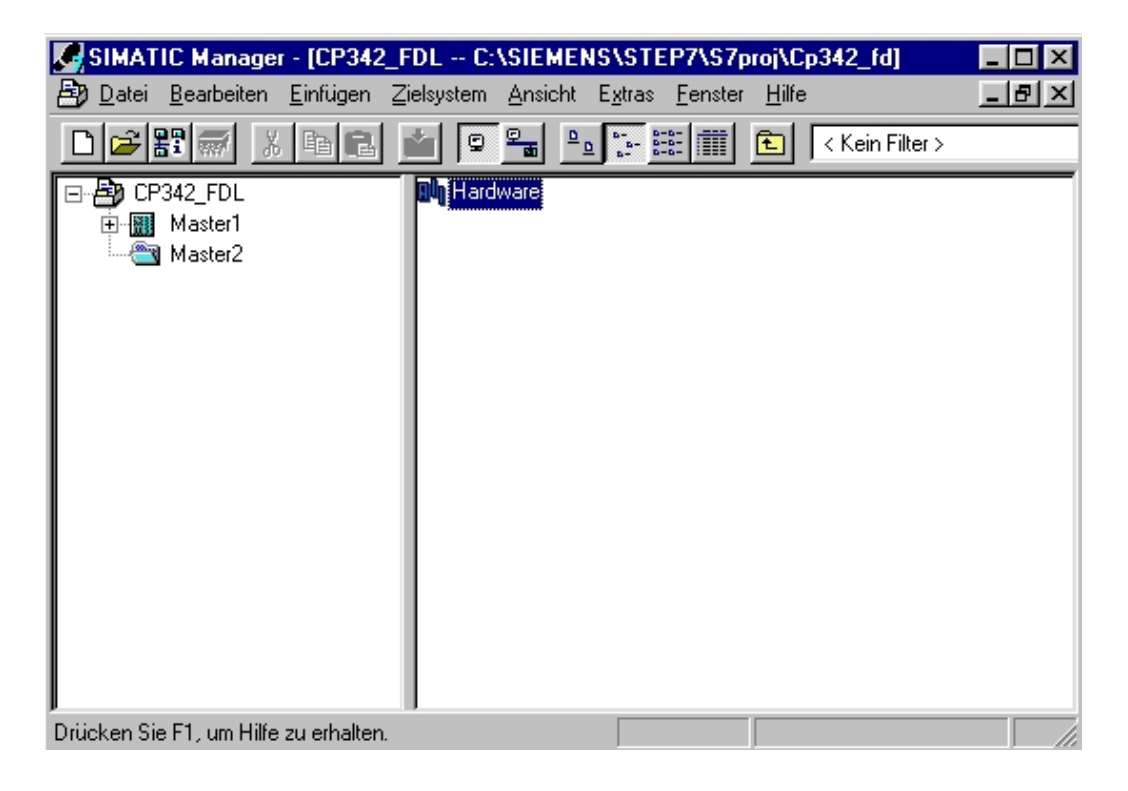

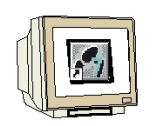

20. Hardwarekatalog durch einen Klick auf das Symbol , 1 öffnen. ( $\rightarrow$  1) Dort werden Ihnen, unterteilt in die Verzeichnisse:

- PROFIBUS-DP, SIMATIC 300, SIMATIC 400, SIMATIC PC Based Control 300/400, und SIMATIC PC Station alle Baugruppenträger, Baugruppen und Schnittstellenmodule für die Projektierung Ihres Hardwareaufbaus zur Verfügung gestellt.

**,Profilschiene'** mit einem Doppelklick einfügen (  $\rightarrow$  SIMATIC 300  $\rightarrow$  RACK-300  $\rightarrow$  Profilschiene ).

| HW Konfig                                                                                      | - [Master2 (Konfig        | uration) CP342_F           | DL]                  |                  |        |                                                                                                    |
|------------------------------------------------------------------------------------------------|---------------------------|----------------------------|----------------------|------------------|--------|----------------------------------------------------------------------------------------------------|
| <u> </u>                                                                                       | arbeiten <u>E</u> infügen | Zielsystem <u>A</u> nsicht | Extras <u>F</u> enst | er <u>H</u> ilfe |        | B_×                                                                                                    |
| 0 🖻 🔓                                                                                          | <b>i</b> 🐘 🎒 🖻            |                            |                      | <b>N</b> ?       |        |                                                                                                    |
| (0) UR<br>2<br>3<br>4<br>5<br>6<br>7<br>0                                                      |                           |                            |                      |                  | ×<br>• | Profil:         Standard                                                                                                    |
| (0) UR                                                                                         |                           |                            |                      |                  |        |                                                                                                    |
| Steckplatz           1           2           3           4           5           6           7 | Baugruppe                 | Bestellnum                 | ner                  | M E              | A K    | Image: Simple 400         Image: Simple 400         Image: Simple 400      < |
| Drücken Sie F1 u                                                                               | um Hilfe zu erhalten      |                            |                      |                  |        | Änd                                                                                                    |

Danach wird automatisch eine Konfigurationstabelle für den Aufbau des Racks 0 eingeblendet.

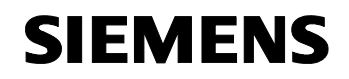

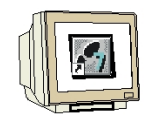

21. Aus dem Hardwarekatalog können nun alle Baugruppen ausgewählt und in der Konfigurationstabelle eingefügt werden, die auch in Ihrem realen Rack gesteckt sind. Dazu müssen Sie auf die Bezeichnung der jeweiligen Baugruppe klicken, die Maustaste gedrückt halten und per Drag & Drop in eine Zeile der Konfigurationstabelle ziehen. Wir beginnen mit dem Netzteil ,**PS 307 2A'**. (→ SIMATIC 300 → PS-300 → PS 307 2A)

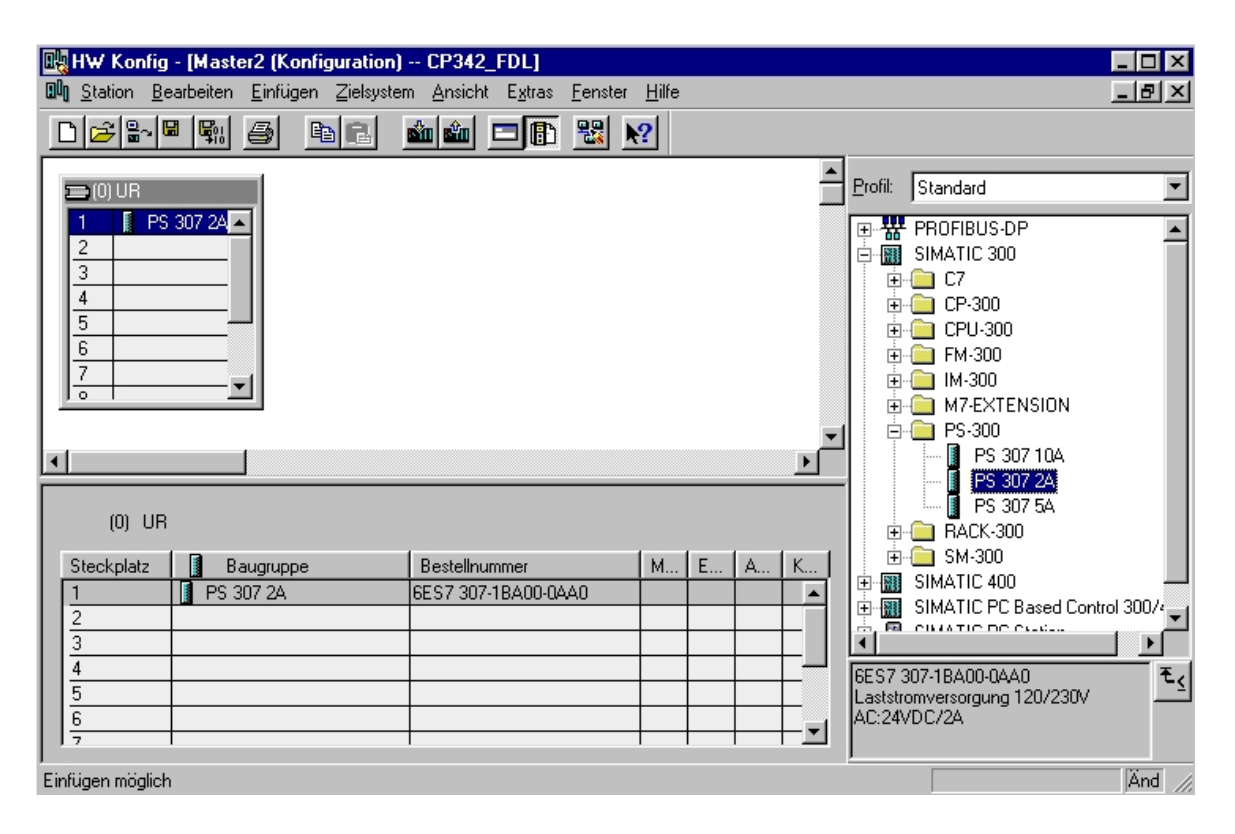

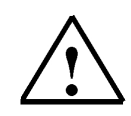

**Hinweis:** Falls Ihre Hardware von der hier gezeigten abweicht, so müssen Sie einfach die entsprechenden Baugruppen aus dem Katalog auswählen und in Ihr Rack einfügen. Die Bestellnummern der einzelnen Baugruppen, die auch auf den Komponenten stehen, werden in der Fußzeile des Katalogs angezeigt.

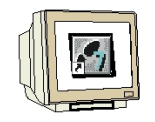

 Im nächsten Schritt ziehen wir die CPU 313C auf den zweiten Steckplatz . Dabei können Bestellnummer und Version der CPU auf der Front der CPU abgelesen werden. (→ SIMATIC 300 → CPU-300 → CPU 313C → 6ES7 313-5BE01-0AB0)

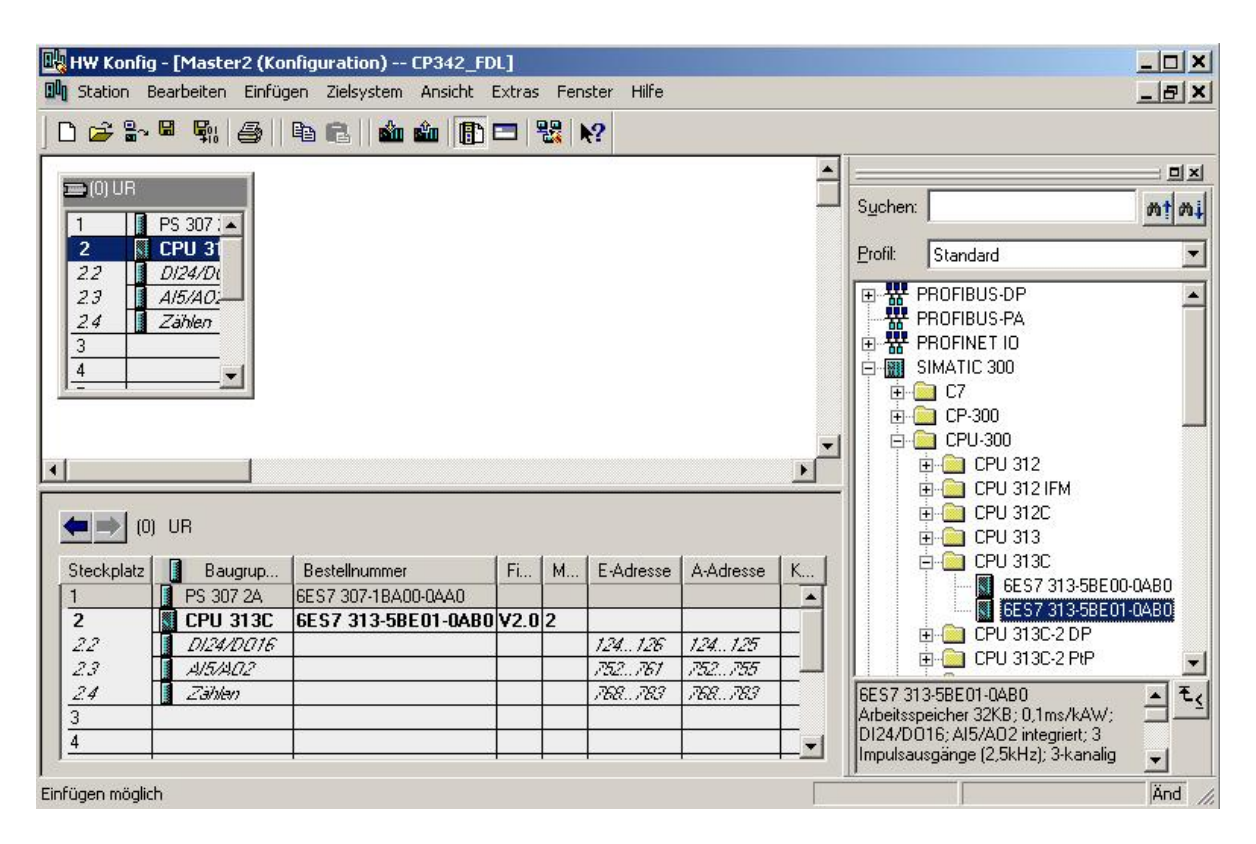

 $\triangle$ 

Hinweis:

Die Adressen der integrierten Ein-/Ausgänge an der CPU313C können hier in der Hardwarekonfiguration abgelesen werden.

Es sind dies die digitalen Eingänge EB124 und EB125 sowie EB126. Die digitalen Ausgänge haben die Adressen AB124 und AB125. Die analogen Eingänge liegen auf PEW752,PEW754,PEW756,PEW758 und PEW760. Die analogen Ausgänge liegen auf PAW752 und PAW754.

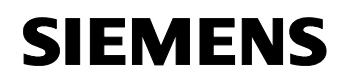

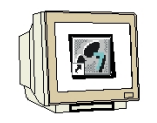

23. Dann ziehen wir den Kommunikationsprozessor für PROFIBUS ,CP 342-5DP' auf den vierten Steckplatz . Dabei kann die Bestellnummer und Version des Moduls auf der Front abgelesen werden. (→ SIMATIC 300 → CP-300 → PROFIBUS → CP 342-5DP → 6GK7 342-5DA02-0XE0 → V4.0).

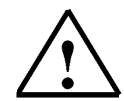

**Hinweis:** Steckplatz Nr. 3 ist für Anschaltungsbaugruppen reserviert und bleibt daher leer. Die Bestellnummer der Baugruppe, wird in der Fußzeile des Katalogs angezeigt.

| 🔣 HW Konfig     | - [Master2 (Kor     | nfiguration) CP  | 342_FDL]      |      |            |           |          |                  |                                                                                                    |                   |
|-----------------|---------------------|------------------|---------------|------|------------|-----------|----------|------------------|----------------------------------------------------------------------------------------------------|-------------------|
| D Station B     | earbeiten Einfüg    | en Zielsystem Ar | nsicht Extras | Fen: | ster Hilfe |           |          |                  |                                                                                                    | _ 8 ×             |
| 🗅 😅 🔓           | <b>B F</b> 11 (5)   | Pa 🖪    🏜 🎕      | 1             |      | ?          |           |          |                  |                                                                                                    |                   |
|                 |                     |                  |               |      |            |           | -        |                  |                                                                                                    |                   |
|                 | PS 307 .            |                  |               |      |            |           |          | S <u>u</u> chen: |                                                                                                    | mt mi             |
| 2               | CPU 31              |                  |               |      |            |           |          | <u>P</u> rofil:  | Standard                                                                                                    | -                 |
|                 | Zählen<br>VIR       |                  |               |      |            |           | •        |                  | ROFIBUS-PA<br>ROFINET IO<br>MATIC 300<br>C7<br>C7<br>AS-Interface<br>Industrial Ethernet<br>PROFIBUS<br>CP 342-5 | 0.045             |
| Steckplatz      | Baugrup             | Bestellnummer    | Fi            | М    | E-Adresse  | A-Adresse | K        |                  |                                                                                                    | 1-0XEC            |
| 1               | PS 307 2A           | 6ES7 307-18A00-0 | 4A0           |      |            |           | -        |                  | 🖻 🛄 6GK7 342-5DA0                                                                                                | 2-0XE(            |
| 2               | CPU 313C            | 6ES7 313-5BE0    | I-0AB0 V2.0   | 2    |            |           |          |                  |                                                                                                    |                   |
| 22              | DI24/D016           |                  |               |      | 124126     | 124125    |          |                  | V0.0                                                                                                    | الغرير            |
| 2.3             | A/5/A02             | -                |               |      | 752761     | 752755    |          |                  |                                                                                                    |                   |
| <u>24</u><br>3  | Zählen              |                  |               |      | 768783     | 768783    |          | FROFIB           | 42-5DA02-0XE0<br>SUS CP: DP-Protokoll mit                                                                        | <u>- <u>-</u></u> |
| 4               |                     |                  |               |      |            |           | <u> </u> | Schnitts         | reeze, SEND/RECEIVE-<br>stelle, S7-Kommunikation                                                                 | •                 |
| Drücken Sie F1, | um Hilfe zu erhalte | en,              |               |      |            |           |          |                  |                                                                                                    | Änd //            |

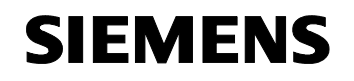

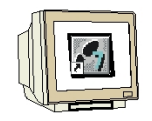

24. Beim Eintragen des Kommunikationsprozessors erscheint folgendes Fenster, in dem Sie dem CP 342-5DP eine PROFIBUS- Adresse zuordnen und das bereits erstellte PROFIBUS- Netz auswählen müssen. (→ 4 → PROFIBUS(1))

| Eigenschafte                                  | n - PROFIB                 | US Schnittstelle | CP 342-5 (R0/S4)                            |                                       | × |
|-----------------------------------------------|----------------------------|------------------|---------------------------------------------|---------------------------------------|---|
| Allgemein                                     | Parameter                  |                  |                                             |                                       |   |
| <u>A</u> dresse:<br>Höchste Ad<br>Übertragung | resse: 126<br>gsgeschwindi | 4 💌              | Bei Anwahl eines Si<br>nächste freie Adres: | ubnetzes wird die<br>se vorgeschlagen |   |
| <u>S</u> ubnetz:<br>nicht v<br>PROFIBUS       | remetzt                    |                  | 1.5 Mbit/s                                  | <u>N</u> eu                           |   |
|                                               |                            |                  |                                             | Eigenschaften                         |   |
|                                               |                            |                  |                                             | Löschen                               |   |
|                                               |                            |                  |                                             |                                       |   |
|                                               |                            |                  |                                             |                                       |   |
|                                               |                            |                  |                                             |                                       |   |
| OK                                            | ]                          |                  | Ab                                          | brechen Hilfe                         |   |

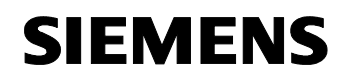

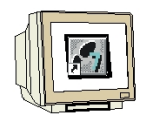

 Jetzt werden zuerst die Adressen des Kommunikationsprozessors im Peripherieadressraum der CPU notiert (Hier: PE 256...271 / PA 256..271), um dann die Eigenschaften des Kommunikationsprozessors durch einen Doppelklick auf den ,CP 342-5DP' anzuwählen.
 (→ CP 342-5)

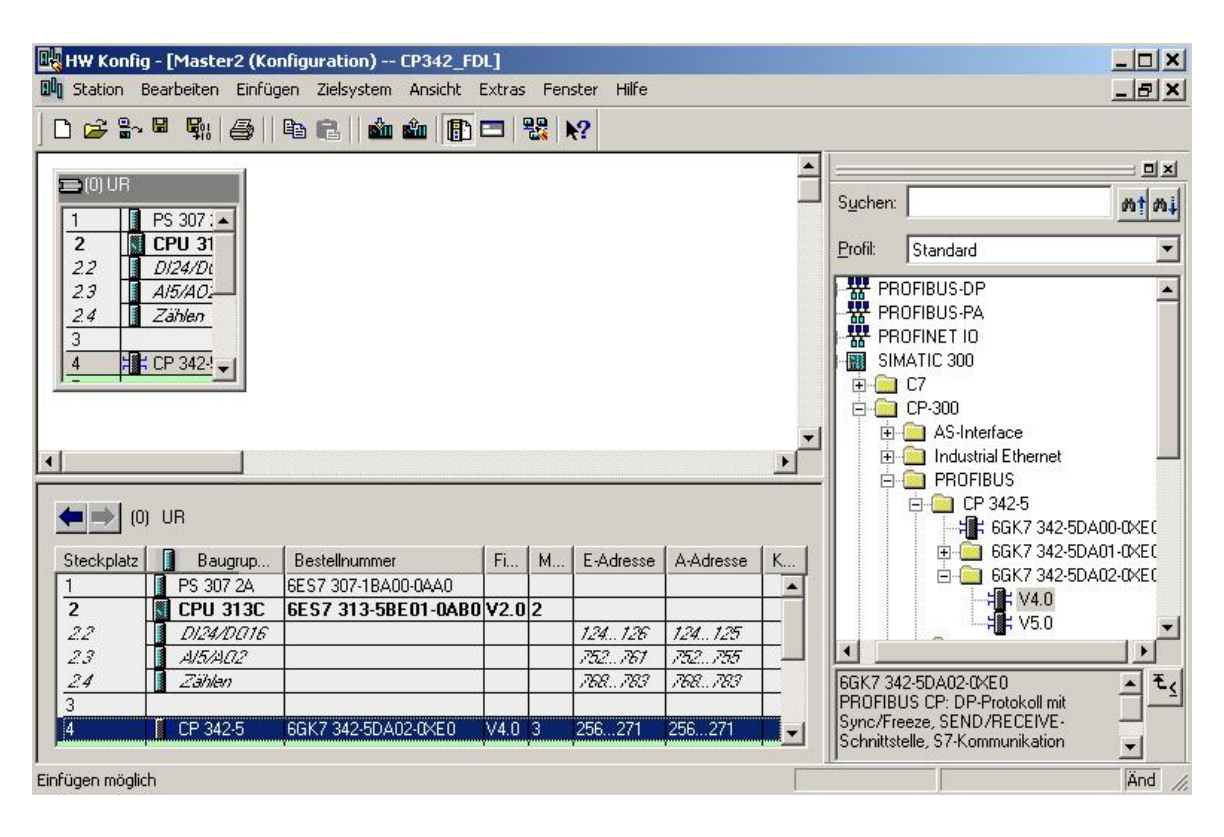

26. Die **,Betriebsart'** wird dann auf **,DP- Master'** eingestellt und mit **,OK'** übernommen. (→ Betriebsart → DP-Master → OK)

| C Kein DF | 3                                                                          |     |
|-----------|----------------------------------------------------------------------------|-----|
| DP Mas    | iter                                                                       |     |
| DP-Verzö  | gerungszeit [ms];                                                          | 0.0 |
|           |                                                                            |     |
| DP Slav   | /e                                                                         |     |
| 🔽 Test,   | Inbetriebnahme, Routing                                                    |     |
| Master:   | Station                                                                    |     |
|           | Baugruppe:<br>Träger (R) / Steckplatz (S):<br>Schnittstellenmodul-Schacht: |     |
| Distantes |                                                                            |     |

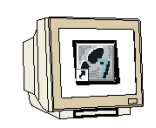

27. Die Konfigurationstabelle wird nun noch durch einen Klick auf 🖼 gespeichert und übersetzt. Dann wird die Hardwarekonfiguration mit einem Klick auf 🖈 geschlossen.

| ( $\rightarrow$ |  | $\rightarrow$ | X) |
|-----------------|--|---------------|----|
|-----------------|--|---------------|----|

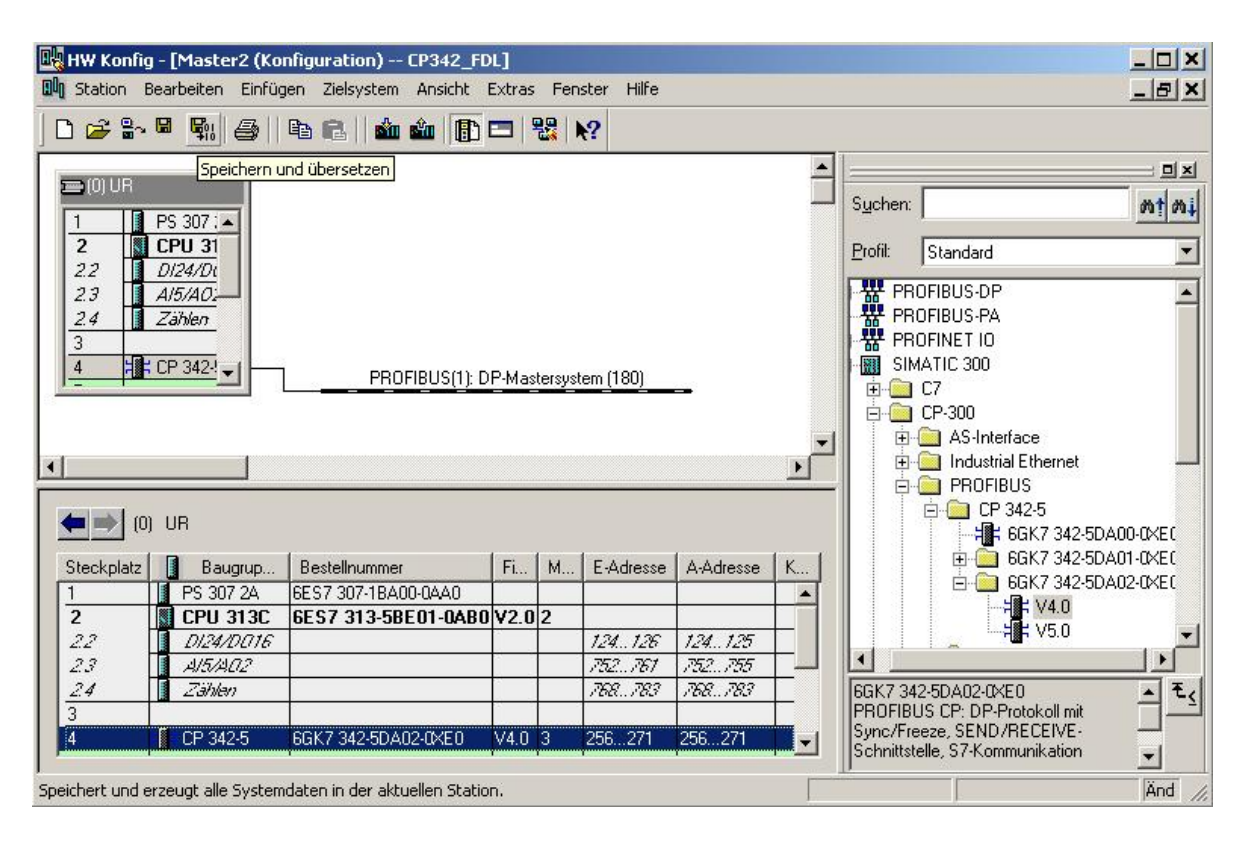

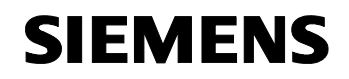

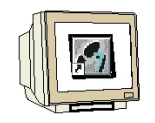

28. Damit die beiden CPUs über den PROFIBUS und die FDL- Verbindung Daten austauschen können, muss zuerst im ,SIMATIC Manager' der Ordner ,Verbindungen' in einer der beiden Stationen (hier: ,Master1') mit einem Doppelklick geöffnet werden.( → SIMATIC Manager → Verbindungen)

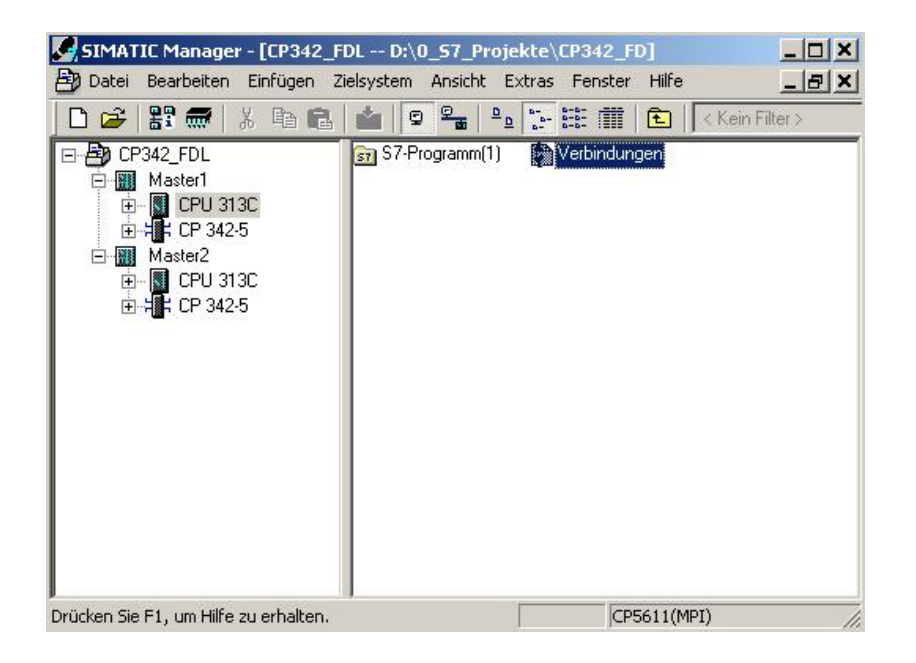

29. Dann wird das Werkzeug **,NetPro'** geöffnet. Dort haben wir einen guten Überblick über die Vernetzung der vorhandenen Komponenten an MPI und PROFIBUS. Die eine CPU ist bereits angewählt. Nun wird eine **,Neue Verbindung' ,Eingefügt'**. (→ Einfügen → Neue Verbindung)

| 🔁 Netz - Bearbeiten   Fi            | nfügen Zielsystem                     | Ansicht Extras Fe | nster Hilfe  |          |
|-------------------------------------|---------------------------------------|-------------------|--------------|----------|
|                                     | Netzobjekte                           | Ctrl+G            | I <b>N</b> ? |          |
|                                     | Neue Verbindung                       | Ctrl+N            | 1            |          |
|                                     | DP-Mastersystem<br>PROFINET IO-System | n                 |              |          |
| PROFIBUS(1 <del>)</del><br>PROFIBUS |                                       |                   |              |          |
|                                     |                                       | Y                 |              |          |
|                                     | i 📔                                   |                   | 83<br>       |          |
| Master1                             |                                       |                   |              |          |
| 313C 342-5                          |                                       | 313C 342-5        |              |          |
|                                     |                                       |                   | 12           |          |
| •                                   |                                       |                   |              | Þ        |
| .okale ID                           | Partner ID                            | Partner           | Тур          | <u> </u> |
|                                     |                                       |                   |              |          |
|                                     |                                       |                   |              |          |
|                                     |                                       |                   |              |          |
|                                     |                                       |                   |              |          |
|                                     |                                       |                   |              |          |

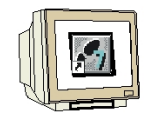

30. Als Verbindungspartner wird dann aus dem aktuellen Projekt die andere Station ,Master2' mit der dort gesteckten CPU ,CPU 313C' angewählt. Der Verbindungstyp ist ,FDL- Verbindung'. (

 → Master2 → CPU 313C → FDL- Verbindung →OK)

| Verbindungsp                                                                                                    | partner                                                                                                    |           |
|----------------------------------------------------------------------------------------------------|----------------------------------------------------------------------------------------------------|-----------|
| Den in line and line and line | ktuellen Projekt<br>CP342_FDL<br>Master2<br>CPU 313C<br>(unspezifiziert)<br>Alle Broadcast-Teilnehmer<br>Alle Multicast-Teilnehmer<br>bekanntem Projekt |           |
|                                                                                                    |                                                                                                    |           |
| Projekt:                                                                                                    | CP342_FDL                                                                                                    | ₹.        |
| Projekt:<br>Station:                                                                                                    | CP342_FDL<br>Master2                                                                                                    |           |
| Projekt:<br>Station:<br>Baugruppe:                                                                                                    | CP342_FDL<br>Master2<br>CPU 313C                                                                                                    | ₹.        |
| Projekt:<br>Station:<br>Baugruppe:<br>Verbindung-                                                                                                    | CP342_FDL<br>Master2<br>CPU 313C                                                                                                    | ₹.        |
| Projekt:<br>Station:<br>Baugruppe:<br>Verbindung-<br>Typ:                                                                                                    | CP342_FDL<br>Master2<br>CPU 313C<br>FDL-Verbindung                                                                                                    | <u>₹.</u> |
| Projekt:<br>Station:<br>Baugruppe:<br>Verbindung-<br>Typ:<br>Vor dem f                                                                                                    | CP342_FDL<br>Master2<br>CPU 313C<br>FDL-Verbindung<br>Einfügen: Eigenschaften aufblenden                                                                | - Ē,      |
| Projekt:<br>Station:<br>Baugruppe:<br>Verbindung-<br>Typ:<br>Vor dem f                                                                                                    | CP342_FDL<br>Master2<br>CPU 313C<br>FDL-Verbindung<br>Einfügen: Eigenschaften aufblenden                                                                |           |

| CONTRACTOR AND                     |                              | Destables) CD242, CD1                |                       |          |
|------------------------------------|------------------------------|--------------------------------------|-----------------------|----------|
| PANELPRO - [LP342_F                | Finfügen Zielsusten          | _Projekte\LP342_FD]                  | Hilfo                 |          |
|                                    |                              |                                      |                       |          |
|                                    |                              | 🏾 🖉 !   🕅 🖾 !                        | NY                    |          |
|                                    | und übersetzen               |                                      | 1                     |          |
| Maste                              | r1<br>;<br>2-5               | Master2                              |                       |          |
| 2 2                                | 2                            | 2 4                                  |                       |          |
| 2 2                                | 2                            | 2 4                                  |                       | ×        |
| 2 2                                | 2<br>Partner ID              | 2 4                                  | Тур                   | ہ<br>۱   |
| 2 2<br>Lokale ID<br>0001 A000      | 2<br>Partner ID<br>0001 A000 | 2 4<br>Partner<br>Master2 / CPU 313C | Typ<br>FDL-Verbindung |          |
| 2 2<br>Lokale ID<br>0001 A000      | 2<br>Partner ID<br>0001 A000 | 2 4<br>Partner<br>Master2 / CPU 313C | Typ<br>FDL-Verbindung | <u> </u> |
| 2 2<br>Lokale ID<br>0001 A000      | 2<br>Partner ID<br>0001 A000 | 2 4<br>Partner<br>Master2 / CPU 313C | Typ<br>FDL-Verbindung |          |
| 2 2<br>Lokale ID<br>0001 A000      | 2<br>Partner ID<br>0001 A000 | 2 4                                  | Typ<br>FDL-Verbindung |          |
| 2 2<br>1<br>Lokale ID<br>0001 A000 | 2<br>Partner ID<br>0001 A000 | 2 4                                  | Typ<br>FDL-Verbindung |          |
| 2 2<br>1<br>Lokale ID<br>0001 A000 | 2<br>Partner ID<br>0001 A000 | 2 4<br>Partner<br>Master2 / CPU 313C | Typ<br>FDL-Verbindung |          |

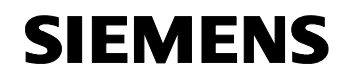

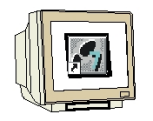

32. Die Übersetzungsoption **,Alles übersetzen und prüfen'** wird angewählt. ( → Alles übersetzen und prüfen →OK)

| Speichern und ü | ibersetzen                  | X     |  |  |  |  |
|-----------------|-----------------------------|-------|--|--|--|--|
| – Übersetzen —  |                             |       |  |  |  |  |
| Alles überse    | Alles übersetzen und prüfen |       |  |  |  |  |
| C Nur Änderu    | ngen übersetzen             |       |  |  |  |  |
|                 | ngen übersetzen             |       |  |  |  |  |
|                 |                             |       |  |  |  |  |
| ОК              | Abbrechen                   | Hilfe |  |  |  |  |
| ОК              | Abbrechen                   | Hilfe |  |  |  |  |

33. Das Folgefenster mit den Fehlermeldungen und Warnungen wird dann mit einem Klick auf  $\mathbf{x}$  geschlossen. ( $\rightarrow \mathbf{x}$ )

| 🛕 Ausgat  | Ausgaben zur Konsistenzprüfung für D:\0_57_Projekte\CP342_FD\CP342_FDL                                                                                                    |                      |                |                                                        |  |  |
|-----------|----------------------------------------------------------------------------------------------------|----------------------|----------------|--------------------------------------------------------|--|--|
| Datei Bea | Datei Bearbeiten                                                                                                    |                      |                |                                                        |  |  |
| Meldun    | Meldung                                                                                                    | Тур                  | Projekt        | Projektpfad                                            |  |  |
| Warnung   | Ausgaben zu Subnetz 'PROFIBUS(1)':<br>Warnung: Am PROFIBUS-Subnetz 'PROFIBUS(1)' sind weitere aktive Teilnehmer i<br>Ergebnis: 0 Fehler, 1 Warnungen (31.10.2006 09:50:21) | PROFIBUS<br>PROFIBUS | CP342<br>CP342 | D:\0_57_Projekte\CP342_FD<br>D:\0_57_Projekte\CP342_FD |  |  |
| <u>۱</u>  |                                                                                                    |                      |                | <b>▶</b>                                               |  |  |

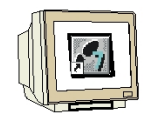

34. Aus dem **,SIMATIC Manager'** für den **,Master1'** den Baustein **,OB1'** mit einem Doppelklick öffnen ( → OB1)

| SIMATIC Manager - [CP342_Fl                                                                                                    | DL D:\0_57_Proj  | iekte\CP342_F  | D]            |        |
|----------------------------------------------------------------------------------------------------|------------------|----------------|---------------|--------|
| 🖹 Datei Bearbeiten Einfügen Zi                                                                                                    | elsystem Ansicht | Extras Fenster | Hilfe         | _ 8 ×  |
| 🗅 🚅 🔡 🛲 👗 🖻 🔒                                                                                                    | 1 9 9 1 P        |                | 主 🛛 < Kein Fi | lter > |
| CP342_FDL     Master1     CPU 313C     Grown S7-Programm(1)     Guellen     Bausteine     CP 342-5     Master2     Master2     CPU 313C     CPU 313C     CPU 342-5 | 📸 Systemdaten    | <b>()</b>      |               |        |
| Drücken Sie F1, um Hilfe zu erhalten.                                                                                                    |                  | CP!            | 5611(MPI)     |        |

Optional die Eigenschaften des OB1 zur Dokumentation eintragen und mit ,OK' übernehmen.
 (→OK)

| Eigenschaften - Organisa   | ationsbaustein                 |                     | ×      |
|----------------------------|--------------------------------|---------------------|--------|
| Allgemein - Teil 1 Allgeme | ein - Teil 2 Aufrufe Attribute |                     |        |
| <u>N</u> ame:              | 081                            |                     |        |
| Symbolischer Name:         |                                |                     |        |
| Symbol <u>k</u> ommentar:  |                                |                     |        |
| <u>E</u> rstellsprache:    | AWL                            |                     |        |
| Projektpfad:               |                                |                     |        |
| Speicherort des Projekts:  | C:\SIEMENS\STEP7\S7proj\Cp3    | 42_fd               |        |
| Erstellt am:               | Code<br>10.04.2001 21:37:38    | Schnittstelle       |        |
| Zuletzt geändert am:       | 15.02.1996 16:51:12            | 15.02.1996 16:51:12 |        |
| K <u>o</u> mmentar:        | "Main Program Sweep (Cycle)"   |                     | A<br>V |
| OK                         |                                | Abbrechen           | Hilfe  |

i

Seitens des Anwenderprogramms wird durch programmierte FC-Bausteinaufrufe die Übertragung der Datenbereiche für die FDL- Kommunikation angestoßen und die erfolgreiche Ausführung überwacht.

Die für die Kommunikation notwendigen FC-Bausteine sind in der Bibliothek "SIMATIC\_NET\_CP" abgelegt. Um diese Funktionen zu verwenden, müssen diese in das "eigene" Projekt eingebunden (kopiert) werden.

Der FC-Baustein **AG-SEND** übergibt Daten an den PROFIBUS-CP zur Übertragung über eine projektierte FDL- Verbindung.

Der angegebene Datenbereich kann ein E/A-Bereich, ein Merkerbereich oder ein Datenbausteinbereich sein.

Die fehlerfreie Ausführung wird signalisiert, wenn der gesamte FDL- Datenbereich über PROFIBUS DP übertragen wurde.

Beim Aufruf des FC-Bausteins AG-SEND müssen nacheinander folgende Parameter eingegeben werden:

| Name   | Тур  | Wertebereich  | Bemerkung                                             |  |  |
|--------|------|---------------|-------------------------------------------------------|--|--|
| ACT    | BOOL | 0, 1          | Bei ACT=1 werden LEN Bytes aus dem mit dem Parameter  |  |  |
|        |      |               | SEND angegebenen FDL- Datenbereich gesendet.          |  |  |
|        |      |               | Bei ACT=0 werden die Statusanzeigen DONE, ERROR und   |  |  |
|        |      |               | STATUS aktualisiert.                                  |  |  |
| ID     | INT  | 1, 2,16       | Verbindungsnummer der FDL- Verbindung                 |  |  |
| LADDR  | WORD |               | Baugruppen-Anfangsadresse (kann in STEP 7 der         |  |  |
|        |      |               | Konfigurationstabelle entnommen werden.)              |  |  |
| SEND   | ANY  |               | Angabe von Adresse und Länge des FDL- Sendebereichs   |  |  |
|        |      |               | (die Adresse kann auf PA-Bereiche, Merkerbereiche und |  |  |
|        |      |               | Datenbaustein- bereiche verweisen)                    |  |  |
| LEN    | INT  | 1, 2,240      | Anzahl der Bytes, die mit dem Auftrag aus dem FDL-    |  |  |
|        |      |               | Datenbereich gesendet werden sollen.                  |  |  |
| DONE   | BOOL | 0: -          | Zustandparameter zeigt an, ob der Auftrag fehlerfrei  |  |  |
|        |      | 1: neue Daten | abgewickelt wurde.                                    |  |  |
| ERROR  | BOOL | 0: -          | Fehleranzeige (Details siehe Handbuch)                |  |  |
|        |      | 1: Fehler     |                                                       |  |  |
| STATUS | WORD |               | Statusanzeige (Details siehe Handbuch)                |  |  |

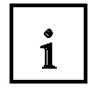

Der FC-Baustein **AG-RECV** übernimmt die vom PROFIBUS-CP über eine projektierte FDL-Verbindung übertragenen Daten.

Der angegebene Datenbereich kann ein E/A-Bereich, ein Merkerbereich oder ein Datenbausteinbereich sein.

Die fehlerfreie Ausführung wird signalisiert, wenn der gesamte FDL- Datenbereich über PROFIBUS DP übertragen wurde.

Beim Aufruf des FC-Bausteins AG-RECV müssen nacheinander folgende Parameter eingegeben werden:

| Name   | Тур  | Wertebereich  | Bemerkung                                              |
|--------|------|---------------|--------------------------------------------------------|
| ID     | INT  | 1, 2,16       | Verbindungsnummer der FDL- Verbindung                  |
| LADDR  | WORD |               | Baugruppen-Anfangsadresse (kann in STEP 7 der          |
|        |      |               | Konfigurationstabelle entnommen werden.)               |
| RECV   | ANY  |               | Angabe von Adresse und Länge des DP- Sendebereichs     |
|        |      |               | (die Adresse kann auf E/A-Bereiche, Merkerbereiche und |
|        |      |               | Datenbausteinbereiche verweisen)                       |
| LEN    | INT  | 1, 2,240      | Anzahl der Bytes, die vom PROFIBUS-CP in den FDL-      |
|        |      |               | Datenbereich übernommen wurden.                        |
| NDR    | BOOL | 0: -          | Der Zustandparameter zeigt an, ob neue Daten           |
|        |      | 1: neue Daten | übernommen wurden.                                     |
| ERROR  | BOOL | 0: -          | Fehleranzeige (Details siehe Handbuch)                 |
|        |      | 1: Fehler     |                                                        |
| STATUS | WORD |               | Statusanzeige (Details siehe Handbuch)                 |

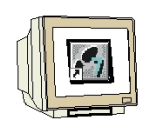

36. Mit 'KOP, AWL, FUP- S7 Bausteine programmieren' haben Sie jetzt einen Editor, der Ihnen die Möglichkeit gibt Ihr STEP 7-Programm entsprechend zu erstellen. Hierzu ist der Organisationsbaustein OB1 mit dem ersten Netzwerk bereits geöffnet worden. Um Ihre ersten Verknüpfungen erstellen zu können müssen Sie das erste Netzwerk markieren. Jetzt können Sie Ihr STEP 7- Pogramm schreiben. Einzelne Programme werden in STEP 7 üblicherweise in Netzwerke unterteilt. Sie öffnen ein neues Netzwerk, indem Sie auf das Netzwerksymbol

Hier werden in Netzwerk 1 mit dem Baustein **,AG\_RECV**' die empfangenen Daten als Eingänge vom Master2 eingelesen. Diesen Baustein können Sie im Katalog aus der **,Bibliothek**' **,Bausteine**' in Ihr Netzwerk ziehen. ( $\rightarrow$  Bibliotheken  $\rightarrow$  SIMATIC\_NET\_CP  $\rightarrow$  CP 300  $\rightarrow$  FC6 AG\_RECV)

In Netzwerk 3 werden mit dem Baustein **,AG\_SEND'** die Sendedaten als Ausgänge zum Master2 beschrieben. Diesen Baustein können Sie im Katalog aus der **,Bibliothek' ,Bausteine'** in Ihr Netzwerk ziehen. ( $\rightarrow$  Bibliotheken  $\rightarrow$  SIMATIC\_NET\_CP  $\rightarrow$  CP 300  $\rightarrow$  FC5 AG\_SEND)

| DP/AWL/FUP - [OB1 CP342_FDL\Master       | 1\CPU 313C]                                    |                      |
|------------------------------------------|------------------------------------------------|----------------------|
| atei Bearbeiten Einfügen Zielsystem Test | Ansicht Extras Fenster Hilfe                   |                      |
|                                          |                                                | 나 가 난 💦              |
| l : "Main Program Sweep (Cycle)"         |                                                | 4 <u>×</u>           |
| tzwerk 1: Empfangene Daten vom Ma        | ster2 als Eingänge einlesen                    |                      |
| CALL "AG_RECV"                           |                                                | Bibliotheken         |
| ID :=1                                   | //ID der Verbindung zu Master2(aus Net-Pro)    | the stallos          |
| LADDR :=W#16#100                         | //Baugruppenanfangsadresse des CP342-5DP       | 🗄 😨 Standard Library |
| RECV :=P#E 40.0 BYTE 1                   | //Adressbereich für die Eingänge vom Master2   | SIMATIC_NET_CP       |
| NDR :=M99.0                              | //Kontrollbit                                  | 😑 💼 CP 300           |
| ERROR :=M99.1                            | //Fehlerbit                                    | FB2 IDEN             |
| STATUS:=MW95                             | //Statuswort                                   | 🕞 🕞 🕞 FB3 REAL       |
| LEN :=MW97                               | //Länge der empfangenen Daten in Byte          | FB4 REPC             |
|                                          |                                                | 📑 🔚 🕞 🕞 🕞 🕞          |
|                                          |                                                | 📕 🔚 🖬 🖬 🖬 🖬          |
| tzwerk 2 : Anwenderprogramm              |                                                | FB8 USEN             |
| L EB 40                                  | //Lade Eingangskommunikation Byte 1            | FB9 URCV             |
| T AB 124                                 | //Transferiere in Anzeigebyte                  | EB12 BSE             |
| L EB 124                                 | //Lade Eingabebyte                             | EB13 BPC             |
| T AB 40                                  | //Transferiere zu Ausgangskommunikation Byte l |                      |
|                                          | 14-16 (18 K02), Pr                             |                      |
|                                          |                                                |                      |
| tzwerk 3 : Sendedaten als Ausgänge       | zum Master2 schreiben                          |                      |
| CALL HAC CRITCH                          |                                                |                      |
| ACT -=TDIF                               |                                                |                      |
| TD :=1                                   | (/TD der Verhindung zu Mester2(eus Net-Dro)    | FC3 DP_L             |
| LADDR :=W#16#100                         | //Baugrunnenanfangsadresse des CD342-5DD       | FC4 DP_0             |
| SEND -=P#A 40 0 BYTE 1                   | //Adresshereich für die Ausgänge zum Master?   |                      |
| LEN :=1                                  | //Länge der zu sendenden Daten in Byte         |                      |
| DONE := M99.0                            | //Statusbit                                    |                      |
| ERROR :=M99.1                            | //Fehlerbit                                    |                      |
| STATUS: =MW95                            | //Statuswort                                   | <u>F</u>             |
|                                          |                                                | Program BE Aufru     |
| L                                        | L 1-                                           | L                    |

Den Organisationsbaustein OB1 jetzt noch speichern ,  $\square$ , (  $\rightarrow$   $\square$ )

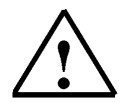

**Hinweis:** Dabei wird hier der andere Master mit 1 Byte Eingangsdaten und 1 Byte Ausgangsdaten

über eine CP342-5 DP auf Steckplatz 5 (Baugruppenanfangsadresse Dezimal: 256 / Hexadezimal 100) eingebunden. Die Eingangsdaten sollen im Eingangsbyte EB40 stehen und vom Ausgangsbyte AB40 sollen die Daten in den anderen Master geschrieben werden.

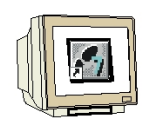

37. Das STEP 7- Programm muss jetzt noch in die SPS geladen werden. In unserem Fall geschieht dies aus dem ,**SIMATIC Manager'.** Dort muss der Ordner ,**Master1'** markiert und auf Laden

, geklickt werden. Dabei sollte der Schlüsselschalter der CPU auf STOP stehen und das Programmiergerät mit der MPI- Schnittstelle der CPU verbunden sein! ( $\rightarrow$  SIMATIC Manager  $\rightarrow$  Master1  $\rightarrow$  )

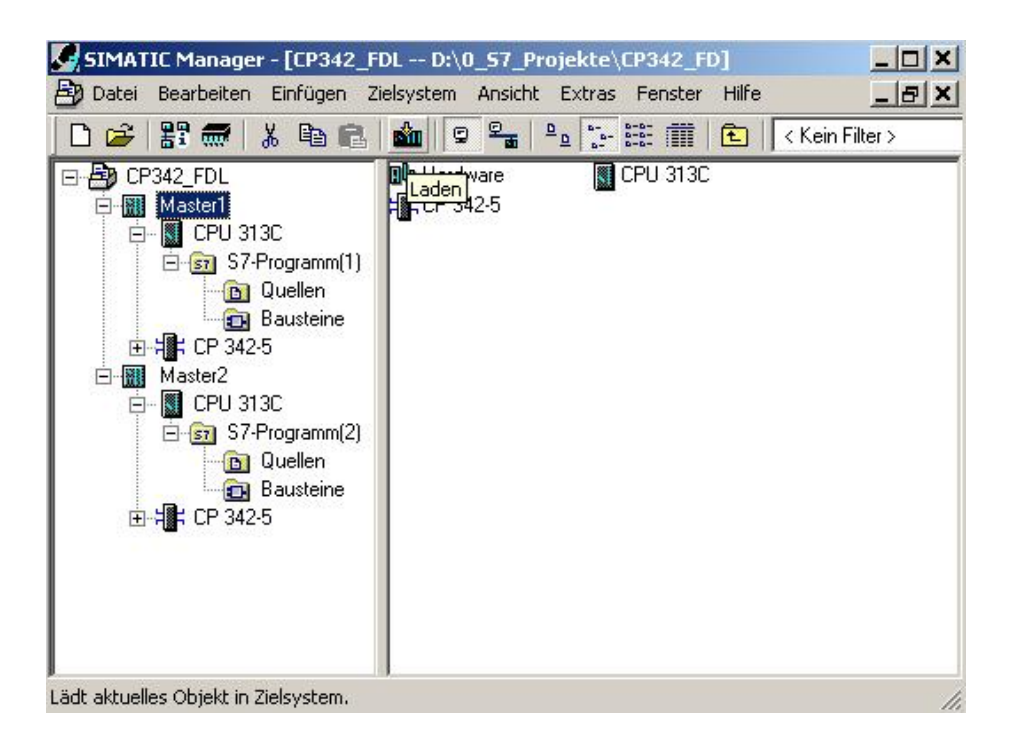

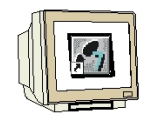

 Aus dem ,SIMATIC Manager' nun auch f
ür den ,Master2' den Baustein ,OB1' mit einem Doppelklick öffnen (→ OB1)

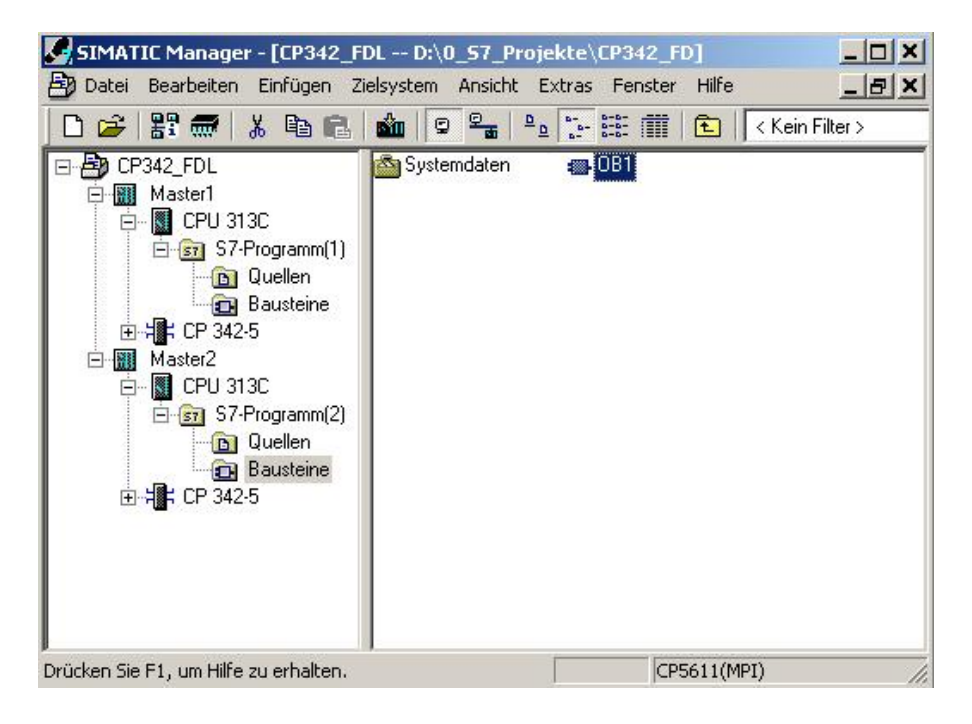

Optional die Eigenschaften des OB1 zur Dokumentation eintragen und mit ,OK' übernehmen.
 (→OK)

| E | igenschaften - Organis     | ationsbaustein                 |                     | ×      |
|---|----------------------------|--------------------------------|---------------------|--------|
|   | Allgemein - Teil 1 Allgeme | ein - Teil 2 Aufrufe Attribute |                     |        |
|   | <u>N</u> ame:              | 081                            |                     |        |
|   | <u>S</u> ymbolischer Name: |                                |                     |        |
|   | Symbol <u>k</u> ommentar:  |                                |                     |        |
|   | <u>E</u> rstellsprache:    | AWL                            |                     |        |
|   | Projektpfad:               |                                |                     |        |
|   | Speicherort des Projekts:  | C:\SIEMENS\STEP7\S7proj\Cp3    | 342_fd              |        |
|   | Erstellt am                | Code<br>10.04.2001_21:37:38    | Schnittstelle       |        |
|   | Zuletzt geändert am:       | 15.02.1996 16:51:12            | 15.02.1996 16:51:12 |        |
|   | K <u>o</u> mmentar:        | "'Main Program Sweep (Cycle)'' |                     | A<br>V |
| [ | OK                         |                                | Abbrechen           | Hilfe  |

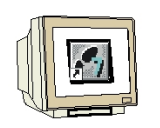

40. Mit 'KOP, AWL, FUP- S7 Bausteine programmieren' haben Sie jetzt einen Editor, der Ihnen die Möglichkeit gibt Ihr STEP 7-Programm entsprechend zu erstellen. Hierzu ist der Organisationsbaustein OB1 mit dem ersten Netzwerk bereits geöffnet worden. Um Ihre ersten Verknüpfungen erstellen zu können müssen Sie das erste Netzwerk markieren. Jetzt können Sie Ihr STEP 7- Pogramm schreiben. Einzelne Programme werden in STEP 7 üblicherweise in Netzwerke unterteilt. Sie öffnen ein neues Netzwerk, indem Sie auf das Netzwerksymbol

Hier werden in Netzwerk 1 mit dem Baustein **,AG\_RECV**' die empfangenen Daten als Eingänge vom Master1 eingelesen. Diesen Baustein können Sie im Katalog aus der **,Bibliothek**' **,Bausteine**' in Ihr Netzwerk ziehen. ( $\rightarrow$  Bibliotheken  $\rightarrow$  SIMATIC\_NET\_CP  $\rightarrow$  CP 300  $\rightarrow$  FC6 AG\_RECV)

In Netzwerk 3 werden mit dem Baustein **,AG\_SEND'** die Sendedaten als Ausgänge zum Master1 beschrieben. Diesen Baustein können Sie im Katalog aus der **,Bibliothek' ,Bausteine'** in Ihr Netzwerk ziehen. ( $\rightarrow$  Bibliotheken  $\rightarrow$  SIMATIC\_NET\_CP  $\rightarrow$  CP 300  $\rightarrow$  FC5 AG\_SEND)

Den Organisationsbaustein OB1 jetzt noch speichern ,  $\square$ , (  $\rightarrow$   $\square$ )

| KOP/AWL/FUP - [OB1 CP342_FDL\Maste                                                                                                    | er2\CPU 313C]                                                                                                    |                                                                                                    |
|----------------------------------------------------------------------------------------------------|----------------------------------------------------------------------------------------------------|----------------------------------------------------------------------------------------------------|
| 🕽 Datei Bearbeiten Einfügen Zielsystem Te                                                                                                    | st Ansicht Extras Fenster Hilfe                                                                                                    | _8                                                                                                    |
| D <b>2:</b>                                                                                                    | <b>GH 🏜 🔁 📲 🞯 </b> !«>>! 🗖 🖪 🛄 HFH-O 🕾                                                                                                    | ⊾ <u> </u>                                                                                                    |
| OB1 : "Main Program Sweep (Cycle)<br>Netzwerk 1: Empfangene Daten vom M<br>CALL "AG_RECV"<br>ID :=1<br>LADDR :=W#16#100<br>RECV :=P#E 40.0 BYTE 1<br>NDR :=M99.0<br>ERROR :=M99.1<br>STATUS:=M095<br>LEN :=M097 | "<br>asterl als Eingänge einlesen<br>//ID der Verbindung zu Masterl(aus Net-Pro)<br>//Baugruppenanfangsadresse des CP342-5DP<br>//Adressbereich für die Eingänge vom Masterl<br>//Kontrollbit<br>//Fehlerbit<br>//Statuswort<br>//Länge der empfangenen Daten in Byte | Standard Library SIMATIC_NET_CP CP 300 FB2 IDENT C FB3 READ CF FB4 REPORT FB5 STATUS FB6 WRITE C FB6 WRITE C FB6 WRITE C                                               |
| WO<br>Netzwerk 2: Anwenderprogramm<br>L EB 40<br>T AB 124<br>L EB 124<br>T AB 40<br>Netzwerk 3: Sendedaten als Ausgäng                                                                                          | ND<br>//Lade Eingangskommunikation Byte 1<br>//Transferiere in Anzeigebyte<br>//Lade Eingabebyte<br>//Transferiere zu Ausgangskommunikation Byte 1<br>e zum Masterl schreiben                                                                                         | ← FB9 URCV CF<br>← FB9 URCV CF<br>← FB12 BSEND<br>← FB13 BRCV C<br>← FB14 GET CP<br>← FB15 PUT CP<br>← FB15 IP_CONF<br>← FC1 DP_SEND<br>← FC2 DP_RECV<br>← FC3 DP_DIAG |
| CALL "AG_SEND"<br>ACT :=TRUE<br>ID :=1<br>LADDR :=W#16#100<br>SEND :=P#A 40.0 BYTE 1<br>LEN :=1<br>DONE :=M99.0<br>ERROR :=M99.1                                                                                | //ID der Verbindung zu Masterl(aus Net-Pro)<br>//Baugruppenanfangsadresse des CP342-5DP<br>//Adressbereich für die Ausgänge zum Masterl<br>//Länge der zu sendenden Daten in Byte<br>//Statusbit<br>//Fehlerbit                                                       | FC4 DP_CIRL<br>FC5 AG_SEND<br>FC6 AG_RECV ↓<br>AG_SEND / CP_300<br>€<br>Progra €Aufru                                                                                  |
| Watteter Datentive: TN: ANV                                                                                                    | 3: Querverweise $\lambda$ 4: Operandeninfo $\lambda$ 5: Steuem $\lambda$ 6: Dia                                                                                                    | ignose                                                                                                    |

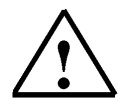

**Hinweis:** Dabei wird hier der andere Master mit 1 Byte Eingangsdaten und 1 Byte Ausgangsdaten

über eine CP342-5 DP auf Steckplatz 5 (Baugruppenanfangsadresse Dezimal: 256 / Hexadezimal 100) eingebunden. Die Eingangsdaten sollen im Eingangsbyte EB40 stehen und vom Ausgangsbyte AB40 sollen die Daten in den anderen Master geschrieben werden.

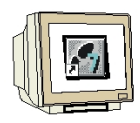

41. Das STEP 7- Programm muss jetzt noch in die SPS geladen werden. In unserem Fall geschieht dies aus dem ,**SIMATIC Manager**'. Dort muss der Ordner ,**Master2**' markiert und auf Laden

, geklickt werden. Dabei sollte der Schlüsselschalter der CPU auf STOP stehen und das Programmiergerät mit der MPI- Schnittstelle der CPU verbunden sein! ( $\rightarrow$  SIMATIC Manager  $\rightarrow$  Master2  $\rightarrow$  )

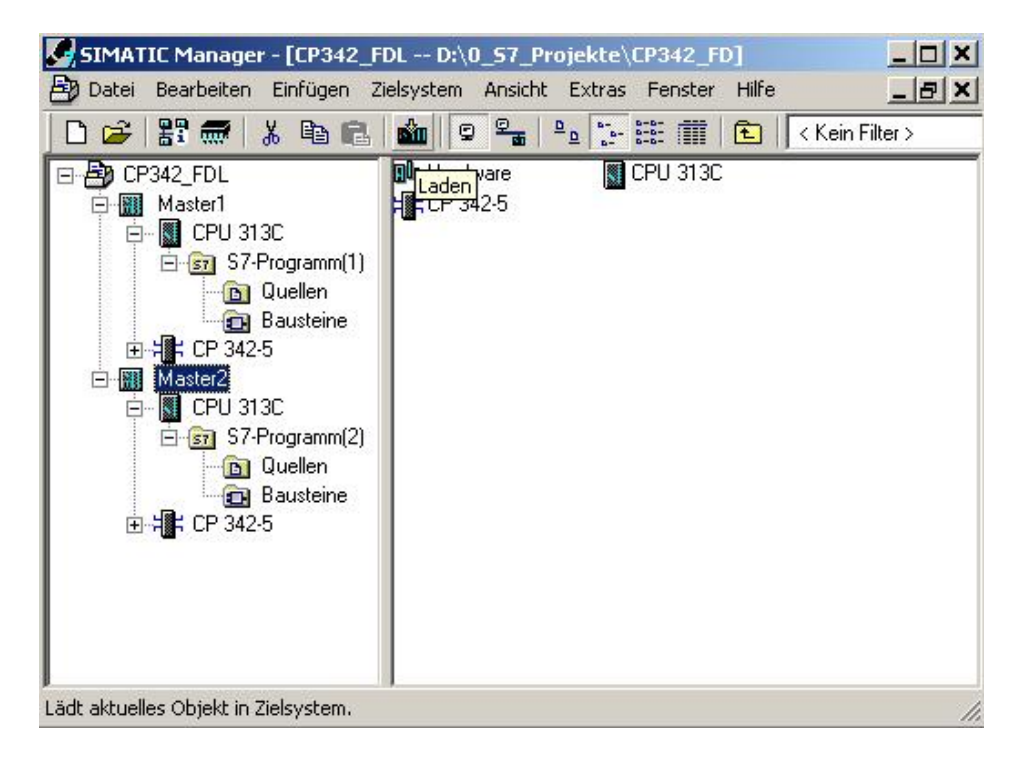

42. Durch Schalten der Schlüsselschalter an den CPUs und der Schalter an den CPs auf RUN werden die Programme gestartet.